# HP Photosmart Plus e-All-in-One B210 series

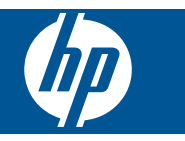

# Contenido

| 1   | Ayuda de HP Photosmart Plus e-All-in-One B210 series                                                                                                    | 3                                      |
|-----|----------------------------------------------------------------------------------------------------|----------------------------------------|
| 2   | Introducción a HP Photosmart<br>Componentes de la impresora<br>Funciones del panel de control<br>Apps Administrador                                                                                                    | 5<br>8<br>9                            |
| 3   | ¿Cómo?                                                                                                    | .11                                    |
| 5   | Imprimir<br>Imprimir desde cualquier parte<br>Consejos para imprimir correctamente                                                                                                    | .20<br>.20                             |
| 6   | Copiar y escanear<br>Escanear a un ordenador<br>Copia documentos de texto y de otro tipo<br>Sugerencias para copiar y escanear correctamente                                                                                                    | .23<br>.24<br>.27                      |
| 7   | Trabajo con cartuchos<br>Sustituya los cartuchos<br>Información acerca de la garantía del producto<br>Pedidos de suministro de tinta<br>Limpieza automática de los cabezales de impresión<br>Comprobación de los niveles de tinta estimados<br>Sugerencias para trabajar con tinta | .29<br>.31<br>.31<br>.32<br>.32<br>.33 |
| 8   | Conectividad<br>Añada HP Photosmart a la red<br>Sugerencias para configurar y utilizar una impresora en red                                                                                                    | .35<br>.40                             |
| 9   | Solución de problemas<br>Obtener más ayuda<br>Mejora de la calidad de impresión<br>Elimine el atasco de papel desde la puerta de acceso trasera<br>No se puede imprimir<br>Servicio de asistencia técnica de HP                                                                    | .43<br>.43<br>.45<br>.46<br>.49        |
| 10  | Información técnica<br>Aviso.<br>Información del chip del cartucho.<br>Especificaciones.<br>Programa medioambiental de administración de productos.<br>Avisos normativos.                                                                                                    | .51<br>.51<br>.52<br>.53<br>.59        |
| Índ | Declaraciones sobre normativa inalámbrica                                                                                                    | .62<br>. <mark>67</mark>               |

# 1 Ayuda de HP Photosmart Plus e-All-in-One B210 series

Para obtener más información acerca de HP Photosmart, consulte:

- "Introducción a HP Photosmart" en la página 5
- "¿Cómo?" en la página 11
- "Imprimir" en la página 17
- "Copiar y escanear" en la página 23
- "Trabajo con cartuchos" en la página 29
- "Conectividad" en la página 35
- "Información técnica" en la página 51
- "Servicio de asistencia técnica de HP" en la página 49

# 2 Introducción a HP Photosmart

- Componentes de la impresora
- Funciones del panel de control
- <u>Apps Administrador</u>

## Componentes de la impresora

• Vista frontal de HP Photosmart

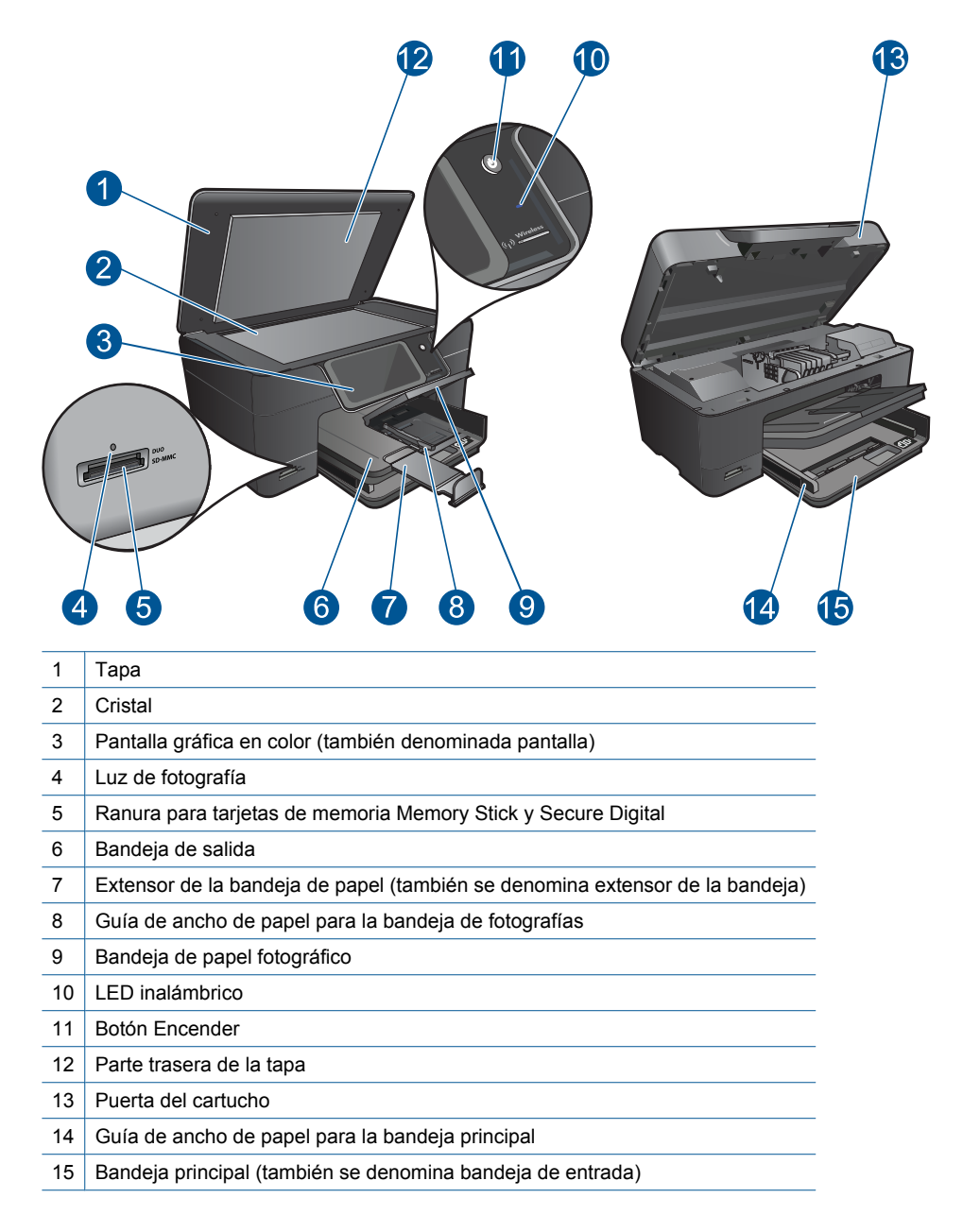

Vista frontal y posterior de la HP Photosmart

Introducción a HP Photosmart

| 16 | 6 Cabezales de impresión         |  |
|----|----------------------------------|--|
| 17 | 7 Área de acceso al cartucho     |  |
| 18 | B Ubicación del número de modelo |  |
|    |                                  |  |

- 19 Puerto USB posterior
- 20 Conexión eléctrica (utilice sólo el adaptador de alimentación suministrado por HP.)
- 21 Puerta trasera

# Funciones del panel de control

![](_page_9_Figure_2.jpeg)

| 1  | <b>Inicio</b> : Sirve para volver a la pantalla de Inicio (la pantalla que se ve cuando se enciende el producto).                                                                                                    |  |  |
|----|----------------------------------------------------------------------------------------------------|--|--|
| 2  | <b>Teclas de dirección</b> : permite desplazarse a través de las opciones de menú y de las fotografías. Toque el botón de flecha derecha para acceder a la pantalla secundaria de Inicio.                                                                                                    |  |  |
| 3  | Anterior: Vuelve a la pantalla anterior.                                                                                                    |  |  |
| 4  | Fotografía: Abre el menú Fotografía.                                                                                                    |  |  |
| 5  | Copiar: abre el menú Copiar donde puede seleccionar un tipo de copia o cambiar los ajustes de copia.                                                                                                    |  |  |
| 6  | <b>Escanear</b> : abre el menú <b>Escanear para</b> , donde puede seleccionar un destino para la imagen escaneada.                                                                                                    |  |  |
| 7  | Cancelar: Detiene la operación en curso.                                                                                                    |  |  |
| 8  | <b>Ayuda</b> : abre el <b>Ayuda</b> en la pantalla, donde puede seleccionar un tema para obtener más información. Desde la pantalla Inicio, si toca <b>Ayuda</b> verá una lista de temas para los que hay ayuda disponible. Dependiendo del tema seleccionado, éste se mostrará en la pantalla o en el monitor del equipo. Cuando visualice pantallas que no sean la de Inicio, el botón <b>Ayuda</b> ofrece ayuda aplicable a la pantalla actual. |  |  |
| 9  | <b>Configuración</b> : Abre el menú de configuración donde puede cambiar los parámetros del producto y realizar funciones de mantenimiento.                                                                                                    |  |  |
| 10 | <b>Snapfish</b> : Obre <b>Snapfish</b> , donde puede enviar, editar y compartir sus fotos. <b>Snapfish</b> puede no estar disponible en algunos países o regiones.                                                                                                    |  |  |
| 11 | <b>Apps</b> : <b>Apps</b> proporciona una forma rápida y fácil para acceder e imprimir información desde Internet, como mapas, cupones, páginas de colorear y puzzles.                                                                                                    |  |  |
| 12 | Menú Redes: abre el menú de conexión inalámbrica donde puede cambiar los ajustes inalámbricos.                                                                                                    |  |  |
| 13 | <b>HP ePrint</b> : abre el menú <b>HP ePrint</b> donde puede activar o desactivar el servicio, ver la dirección de correo electrónico de la impresora e imprimir una página de información.                                                                                                    |  |  |

# **Apps Administrador**

El Administrador de Apps puede utilizarse para añadir nuevos Apps o eliminar Apps.

#### **Administrar Apps**

- Añadir nuevo Apps.
  - a. Toque Apps en la pantalla de Inicio.
  - b. Pulse las teclas adicionales para desplazarse a la opción de menú Más. Pulse Aceptar. Marque Apps que desee. Pulse Aceptar. Siga las indicaciones.

Capítulo 2

# 3 ¿Cómo?

Esta sección contiene enlaces a tareas realizadas a menudo, tales como impresión de fotos, escanear y realización de copias.

"Apps Administrador" en la página 9

"Sustituya los cartuchos" en la página 29

"Escanear a un ordenador" en la página 23

Sustituya los cartucrios en la pagina 29

"<u>Copia documentos de texto y de otro tipo</u>" en la página 24

"Carga del papel" en la página 13

"Elimine el atasco de papel desde la puerta de acceso trasera" en la página 45

Capítulo 3

# 4 Conceptos básicos relativos al papel

# Carga del papel

▲ Seleccione una de las siguientes opciones:

### Cargue papel de 10 x 15 cm

a. Levante la tapa de la bandeja de fotografías.

Levante la tapa de la bandeja de fotografías y saque la guía del ancho del papel.

![](_page_14_Picture_7.jpeg)

b. Cargue el papel.

Inserte la pila de papel en la bandeja de fotografías con el borde corto primero y la cara de impresión hacia abajo.

![](_page_14_Picture_10.jpeg)

Deslice la pila de papel hasta que se detenga.

Nota Si el papel fotográfico que está utilizando tiene pestañas perforadas, cárguelo de modo que las pestañas estén más próximas a usted.

Mueva la guía de ancho del papel hacia dentro hasta que toque el borde del papel..

![](_page_15_Picture_2.jpeg)

c. Baje la tapa de la bandeja de fotografías.

![](_page_15_Picture_4.jpeg)

### Cargue el papel A4 o de 215 mm x 279 mm

a. Levante la bandeja de salida.

Levante y sujete la bandeja de salida en la posición abierta. Deslice la guía de ancho del papel hacia los extremos. Retire todo el papel de la bandeja de entrada principal.

![](_page_15_Picture_8.jpeg)

**b**. Cargue el papel.

Inserte la pila de papel en la bandeja principal de entrada con el borde corto primero y la cara de impresión hacia abajo.

![](_page_15_Picture_11.jpeg)

Deslice la pila de papel hasta que se detenga.

Mueva la guía de ancho del papel hacia dentro hasta que toque el borde del papel..

![](_page_16_Picture_3.jpeg)

c. Baje la bandeja de salida.

Baje la bandeja y tire del extensor de la bandeja hacia usted hasta el tope. Gire la sujeción del papel al final del extensor de la bandeja.

![](_page_16_Picture_6.jpeg)

Nota Deje el extensor de la bandeja cerrado cuando utilice papel de tamaño legal.

#### Carga de sobres

a. Levante la bandeja de salida.

Levante y sujete la bandeja de salida en la posición abierta. Deslice la guía de ancho del papel hacia los extremos. Retire todo el papel de la bandeja de entrada principal.

![](_page_17_Picture_2.jpeg)

**b**. Cargar sobres.

Introduzca uno o varios sobres en el extremo derecho de la bandeja principal de entrada con las solapas hacia arriba y a la izquierda.

![](_page_17_Picture_5.jpeg)

Deslice la pila de sobres hasta que se detenga.

Deslice la guía de ancho del papel hacia adentro hasta que llegue a la pila de sobres.

![](_page_17_Picture_8.jpeg)

c. Baje la bandeja de salida.

![](_page_17_Picture_10.jpeg)

#### Imprimir 17

# 5 Imprimir

![](_page_18_Figure_3.jpeg)

"Imprimir documentos." en la página 17

"Imprimir fotografías" en la página 18

![](_page_18_Picture_6.jpeg)

"Impresión de sobres" en la página 19

![](_page_18_Picture_8.jpeg)

"Imprimir desde cualquier parte" en la página 20

#### Temas relacionados

"<u>Carga del papel</u>" en la página 13 "<u>Imprimir desde cualquier parte</u>" en la página 20 "<u>Consejos para imprimir correctamente</u>" en la página 20

# Imprimir documentos.

La aplicación de software gestiona de manera automática la mayoría de los ajustes de impresión. Sólo debe cambiar los ajustes de forma manual si cambia la calidad de impresión, imprime en película de transparencias o tipos de papel específicos o utiliza funciones especiales.

### Para imprimir desde una aplicación de software

- 1. Asegúrese de que hay papel cargado en la bandeja de entrada.
- 2. En el menú Archivo de la aplicación de software, seleccione Imprimir.
- 3. Asegúrese de que el producto es la impresora seleccionada.
- 4. Si necesita cambiar los ajustes, haga clic en el botón que abre el cuadro de diálogo **Propiedades**.

Según la aplicación de software, este botón se puede llamar **Propiedades**, **Opciones**, **Configurar impresora**, **Impresora** o **Preferencias**.

Nota Al imprimir una fotografía, debe seleccionar las opciones para el papel fotográfico y la mejora de fotografías específicos.

- Seleccione las opciones adecuadas para el trabajo de impresión mediante las funciones disponibles en las fichas Avanzadas, Atajos de impresión, Funciones y Color.
  - Sugerencia Puede seleccionar fácilmente las opciones adecuadas para el trabajo de impresión seleccionando una de las tareas de impresión predefinidas de la ficha Impresión de accesos directos. Haga clic en un tipo de tarea de impresión de la lista Impresión de accesos directos. La configuración predeterminada para ese tipo de tarea de impresión se han establecido y resumido en la ficha Impresión de accesos directos. Si es necesario, ajuste los parámetros personalizados y guárdelos como un nuevo atajo de impresión. Para guardar un atajo de impresión personalizada, seleccione el atajo y haga clic en Guardar como. Para eliminar un atajo de impresión personalizado, selecciónelo y haga clic en Eliminar.
- 6. Haga clic en Aceptar para cerrar el cuadro de diálogo Propiedades.
- 7. Haga clic en Imprimir o en Aceptar para empezar a imprimir.

#### **Temas relacionados**

- "Carga del papel" en la página 13
- "Consejos para imprimir correctamente" en la página 20

# Imprimir fotografías

"Imprimir fotos guardadas en el ordenador" en la página 18

## Imprimir fotos guardadas en el ordenador

#### Para imprimir una fotografía en papel fotográfico

- 1. Cargue papel de 13 x 18 cm mínimo en la bandeja de fotografías o de tamaño completo en la bandeja de entrada principal.
- 2. Deslice la guía de ancho del papel hacia adentro hasta que entre en contacto con el borde del papel.
- 3. En el menú Archivo de la aplicación de software, seleccione Imprimir.
- 4. Asegúrese de que el producto es la impresora seleccionada.
- Haga clic en el botón que abre el cuadro de diálogo Propiedades.
  Según la aplicación de software, este botón se puede llamar Propiedades,
  Opciones, Configurar impresora, Impresora o Preferencias.
- 6. Haga clic en la ficha Características.
- En el área Opciones básicas seleccione Más de la lista desplegable Tipo de papel. Y a continuación seleccione el tipo de papel fotográfico apropiado.
- En el área Opciones de cambio de tamaño seleccione Más de la lista desplegable Tamaño. A continuación seleccione el tamaño de papel adecuado.
   Si el tamaño y el tipo de papel no son compatibles, el software de la impresora mostrará una alerta y le permitirá seleccionar un tipo o tamaño distintos.

 (Opcional) Seleccione la casilla de verificación Impresión sin bordes si aún no lo está.

Si el tipo y el tamaño de papel sin bordes no son compatibles, el software del producto mostrará una alerta y permite seleccionar un tipo o tamaño distinto.

- En el área Opciones básicas, seleccione una calidad de impresión alta, como Óptima de la lista desplegable Calidad de impresión.
  - Nota Para obtener la resolución ppp más alta, puede usar el ajuste Máximo de ppp con los tipos de papel fotográfico admitidos. Si no aparece Máximo de ppp en la lista desplegable Calidad de impresión, puede activar la opción en la ficha Avanzadas.
- Nota No deje papel fotográfico sin utilizar en la bandeja de entrada. El papel se puede ondular, lo cual puede reducir la calidad de la impresión. Para obtener los mejortes resultados, no permita que las fotografías impresas se acumulen en la bandeja de salida.

#### **Temas relacionados**

- "<u>Carga del papel</u>" en la página 13
- "Consejos para imprimir correctamente" en la página 20

## Impresión de sobres

Con el HP Photosmart se puede imprimir un solo sobre, un grupo de sobres o una hoja de etiquetas que han sido diseñados para impresoras de inyección de tinta.

#### Para imprimir un grupo de direcciones en etiquetas o sobres

- 1. Imprima antes una página de prueba en papel normal.
- Coloque la página de prueba encima de la hoja de etiquetas o del sobre y mire las dos páginas a contraluz. Compruebe el espacio de cada bloque de texto. Realice los ajustes necesarios.
- 3. Cargue las etiquetas o los sobres en la bandeja de papel.
  - △ Precaución No utilice sobres con cierres o ventanas que puedan pegarse a los rodillos y provocar atascos de papel
- Deslice la guía de anchura del papel hacia la pila de etiquetas o sobres hasta que se detenga.
- 5. Si va a imprimir en sobres, siga estos pasos:
  - a. Acceda a los ajustes de impresión y haga clic en la ficha Características.
  - En el área Opciones de cambio de tamaño, haga clic en el tamaño adecuado de la lista Tamaño.
- Haga clic en Aceptar y, a continuación, en Imprimir o Aceptar en el cuadro de diálogo Imprimir.

#### Temas relacionados

"<u>Carga del papel</u>" en la página 13 "<u>Consejos para imprimir correctamente</u>" en la página 20

# Imprimir desde cualquier parte

La función **HP ePrint** de su producto proporciona la impresión práctica que le permite imprimir desde cualquier parte. Una vez activado, **HP ePrint** asigna la dirección de correo electrónico al producto. Para imprimir, envíe simplemente un mensaje de correo electrónico que contenga el documento a dicha dirección. Puede imprimir imágenes, documentos de Word, PowerPoint y PDF. Es muy sencillo.

Nota Los documentos impresos con HP ePrint pueden tener un aspecto diferente al original. El estilo, el formato y el flujo de texto pueden diferir del documento original. En documentos que hay que imprimir con una calidad más alta (como documentos legales), recomendamos imprimir desde la aplicación de software en su PC, donde tendrá más control sobre el aspecto de lo que imprima.

#### Para imprimir un documento desde cualquier parte

- 1. Busque la dirección de correo electrónico de su HP ePrint.
  - a. Pulse el botón de Servicio Web en la pantalla de inicio.
  - b. Toque Mostrar dirección de correo electrónico.
  - Sugerencia Para imprimir la dirección de correo electrónico o el url de registro, toque Imprimir hoja de inf. en el menú Ajustes de servicios Web.
- 2. Componga y envíe el mensaje de correo electrónico.
  - a. Cree un nuevo mensaje de correo y escriba la dirección de correo electrónico del producto en el cuadro **Para**.
  - **b**. Escriba el texto en el cuerpo del mensaje y adjunte los documentos o imágenes que desee imprimir.
  - c. Envíe el mensaje El producto imprime el mensaje.
    - Nota Para recibir mensajes de correo electrónico, su producto debe estar conectado a Internet. Su mensaje de correo electrónico se imprimirá tan pronto como lo reciba. Al igual que con cualquier mensaje de correo electrónico, no existe ninguna garantía del momento en que se recibe o si se recibe. Cuando se registra en línea con HP ePrint, puede comprobar el estado de los trabajos.

## Consejos para imprimir correctamente

Utilice las siguientes sugerencias para imprimir de forma correcta.

#### Sugerencias de impresión

- Use cartuchos HP originales. Los cartuchos HP originales están diseñados específicamente y han sido probados con impresoras HP para que pueda conseguir grandes resultados una y otra vez.
- Asegúrese de que los cartuchos tengan suficiente tinta. Para comprobar los niveles de tinta estimados, siga las instrucciones del menú Herramientas en pantalla. Como alternativa, puede comprobar los niveles de tinta en Caja de herramientas de la impresora desde el software.
- Cargue una pila de papel, no sólo un folio. Utilice papel limpio y plano del mismo tamaño. Asegúrese de que sólo carga un tipo de papel cada vez.
- Ajuste las guías de anchura del papel de la bandeja de entrada para que encajen perfectamente con cada tipo de papel. Asegúrese de que las guías de anchura del papel no doblan el papel de la bandeja de entrada.
- Defina los ajustes de calidad de impresión y tamaño de papel de acuerdo con el tipo y tamaño del papel cargado en la bandeja de entrada.
- Utilice la vista previa de impresión para comprobar los márgenes. Asegúrese de que los ajustes de los márgenes del documento no superen el área imprimible de la impresora.
- Aprenda a compartir sus fotos en línea y a solicitar impresiones. <u>Haga clic aquí para</u> consultar más información en Internet.
- Aprenda sobre el Administrador de Apps para imprimir recibos, cupones y otro contenido desde la Web, de forma simple y sencilla. <u>Haga clic aquí para consultar</u> <u>más información en Internet.</u>
- Aprenda a imprimir desde cualquier parte enviando un mensaje de correo electrónico y datos adjuntos a su impresora. <u>Haga clic aquí para consultar más información en</u> <u>Internet.</u>

#### HP ePrintsugerencias

- Para reducir el correo basura, pruebe lo siguiente:
  - Regístrese en línea con **HP ePrint**y restrinja quién puede enviar mensajes de correo electrónico a su impresora.
    - Para imprimir la dirección de correo electrónico o el url de registro, toque Imprimir hoja de inf. en el menú Ajustes de servicios Web.
  - No utilice la dirección de correo electrónico del producto para registrar otros sitios en línea.
  - No incluya la dirección de correo electrónico del producto en listas de distribución.
  - Si el correo basura se convierte en un problema, puede restablecer la dirección de correo electrónico del producto
     Para restablecer la dirección de correo electrónico, toque el icono de Servicio
- Web en la pantalla de Inicio. Toque Restablecer dirección de correo electrónico.
- HP ePrint admite los siguientes tipos de archivos como datos adjuntos:
  - Microsoft Word (doc, docx)
  - Microsoft PowerPoint (ppt, pptx)
  - PDF
  - HTML

- Algunos archivos de imágenes (bmp, jpg, png, gif y tiff)
- Archivos basados en texto
- Los documentos impresos con HP ePrint pueden tener un aspecto diferente del original:
  - El estilo, el formato y el flujo de texto pueden diferir del documento original.
  - En documentos que hay que imprimir con una calidad más alta (como documentos legales), recomendamos imprimir desde la aplicación de software en su PC, donde tendrá más control sobre el aspecto de lo que imprima.
- Para recibir mensajes de correo electrónico, su producto debe estar conectado a Internet.
  - Su mensaje de correo electrónico se imprimirá tan pronto como lo reciba.
  - Al igual que con cualquier mensaje de correo electrónico, no existe ninguna garantía del momento en que se recibe o si se recibe.
  - Cuando se registra en línea con **HP ePrint**, puede comprobar el estado de los trabajos.

# 6 Copiar y escanear

- Escanear a un ordenador
- <u>Copia documentos de texto y de otro tipo</u>
- Sugerencias para copiar y escanear correctamente

## Escanear a un ordenador

#### Para escanear a un equipo

- 1. Carga de original.
  - a. Levante la tapa del producto.

![](_page_24_Picture_8.jpeg)

**b**. Cargue la fotografía original con la cara de impresión hacia abajo en la esquina frontal derecha del cristal.

![](_page_24_Picture_10.jpeg)

- c. Cierre la tapa.
- 2. Iniciar escaneo.
  - a. Toque **Escanear** en la pantalla Inicio. Aparece el menú **Escanear para**.
  - b. Toque Equipo.
    Si el producto está conectado a la red, aparecerá una lista de equipos disponibles. Seleccione el ordenador al que desea transferir para iniciar el escaneo.
- 3. Toque el atajo del trabajo que desea utilizar.
- 4. Toque Iniciar escaneo.

#### **Temas relacionados**

"Sugerencias para copiar y escanear correctamente" en la página 27

# Copia documentos de texto y de otro tipo

Seleccione una de las siguientes opciones:

#### Hacer copia en blanco y negro

a. Cargue el papel.

Cargue papel a tamaño completo en la bandeja de entrada.

![](_page_25_Picture_14.jpeg)

 b. Carga de original. Levante la tapa del producto.

![](_page_25_Picture_16.jpeg)

Sugerencia Para hacer copias de originales gruesos, como libros, puede quitar la tapa.

Cargue la fotografía original con la cara de impresión hacia abajo en la esquina frontal derecha del cristal.

![](_page_26_Picture_2.jpeg)

Cierre la tapa.

c. Seleccione Copiar.

Toque Copiar en la pantalla Inicio.

Aparece el menú Copiar.

Toque el botón de flecha hacia arriba para aumentar el número de copias.

Toque Ajustes.

Aparece el menú Ajustes de copia.

Toque Tamaño.

Toque Ajustar a la página.

d. Iniciar copia.

Toque Copia en B/N.

### Imprima una copia de color

a. Cargue el papel.

Cargue papel a tamaño completo en la bandeja de entrada.

![](_page_26_Picture_17.jpeg)

 b. Carga de original. Levante la tapa del producto.

#### Capítulo 6

![](_page_27_Picture_1.jpeg)

☆ Sugerencia Para hacer copias de originales gruesos, como libros, puede quitar la tapa.

Cargue la fotografía original con la cara de impresión hacia abajo en la esquina frontal derecha del cristal.

![](_page_27_Picture_4.jpeg)

Cierre la tapa.

c. Seleccione Copiar.

Toque Copiar en la pantalla Inicio.

Aparece el menú Copiar.

Toque el botón de flecha hacia arriba para aumentar el número de copias.

Toque Ajustes.

Aparece el menú Ajustes de copia.

Toque Tamaño.

Toque Ajustar a la página.

d. Iniciar copia.

Toque Copia en color.

#### **Temas relacionados**

- "<u>Carga del papel</u>" en la página 13
- "Sugerencias para copiar y escanear correctamente" en la página 27

## Sugerencias para copiar y escanear correctamente

Utilice las siguientes sugerencias para copiar y escanear correctamente:

- Aprenda cómo escanear cuando la impresora se encuentra en una red inalámbrica
  - y no se encuentre cerca de su ordenador. <u>Haga clic aquí para conectarse en</u> <u>línea y obtener más información</u>.
- Mantenga limpio el cristal y la parte trasera de la tapa. El escáner considera parte de la imagen cualquier elemento que detecte en el cristal.
- Cargue el original con la cara de impresión hacia abajo en la esquina frontal derecha del cristal.
- Para copiar o escanear un libro u otro original con cierto grosor, retire la tapa.
- Para realizar una copia grande de un original pequeño, escanéelo en el equipo, cambie el tamaño de la imagen con el software de escaneo y, a continuación, imprima una copia de la imagen ampliada.
- Para evitar un escaneo de texto incorrecto o incompleto, asegúrese de definir el brillo de forma apropiada en el software.
- Si se recorta de forma incorrecta la imagen escaneada, apague la función de recorte automático en el software y recorte manualmente la imagen escaneada.

Capítulo 6

# 7 Trabajo con cartuchos

- Sustituya los cartuchos
- Información acerca de la garantía del producto
- Pedidos de suministro de tinta
- Limpieza automática de los cabezales de impresión
- <u>Comprobación de los niveles de tinta estimados</u>
- Sugerencias para trabajar con tinta

# Sustituya los cartuchos

#### Para sustituir los cartuchos

- 1. Compruebe que hay alimentación.
- 2. Extracción de cartuchos.
  - **a**. Abra la puerta de acceso a los cartuchos.

![](_page_30_Picture_12.jpeg)

Espere a que el cartucho de impresión se coloque en el centro del producto.

b. Presione la pestaña del cartucho y sáquela de la ranura.

![](_page_30_Picture_15.jpeg)

![](_page_30_Picture_16.jpeg)

a. Extraiga el cartucho del embalaje.

![](_page_30_Picture_18.jpeg)

![](_page_31_Picture_1.jpeg)

**b**. Gire el tapón naranja para quitarlo. Es posible que sea necesario hacer un giro contundente para quitar el tapón.

![](_page_31_Picture_3.jpeg)

**c**. Haga que concuerden los iconos de colores y, a continuación, deslice el cartucho por la ranura hasta que ajuste en su lugar.

![](_page_31_Picture_5.jpeg)

![](_page_31_Picture_6.jpeg)

d. Cierre la puerta del cartucho.

![](_page_32_Picture_1.jpeg)

#### Temas relacionados

"<u>Pedidos de suministro de tinta</u>" en la página 31 "<u>Sugerencias para trabajar con tinta</u>" en la página 33

# Información acerca de la garantía del producto

La garantía de los cartuchos de HP tiene validez cuando estos se utilizan en el dispositivo de impresión HP para el que han sido fabricados. Esta garantía no cubre los productos de tinta HP que hayan sido reciclados, refabricados, restaurados, mal utilizados o manipulados.

Durante el período de garantía, el producto quedará cubierto siempre que el cartucho de tinta HP no esté vacío y no haya expirado la fecha de garantía. La fecha de término de la garantía, en formato AAAA-MM, se puede encontrar en el producto como se indica:

![](_page_32_Picture_7.jpeg)

Para obtener una copia de la declaración de garantía limitada de HP, consulte la documentación impresa que se suministra con el producto.

# Pedidos de suministro de tinta

Para pedir consumibles HP auténticos para HP Photosmart, visite <u>www.hp.com/buy/</u> <u>supplies</u>. Si se le solicita, seleccione su país/región, siga las indicaciones para seleccionar el producto y, a continuación, haga clic en uno de los vínculos de compra de la página. Nota El servicio de pedido de cartuchos en línea no está disponible en todos los países/regiones. Si su país/región no dispone de este servicio, póngase en contacto con un distribuidor local de HP para obtener información acerca de cómo adquirir cartuchos.

# Limpieza automática de los cabezales de impresión

#### Para limpiar el cabezal de impresión desde la pantalla de la impresora

- 1. En la pantalla Inicio toque el icono **Configuración**. Aparece el **menú Configuración**.
- 2. Toque Herramientas.
- 3. Pulse Limpiar cabezales de impresión.

#### **Temas relacionados**

"<u>Pedidos de suministro de tinta</u>" en la página 31 "<u>Sugerencias para trabajar con tinta</u>" en la página 33

## Comprobación de los niveles de tinta estimados

Puede comprobar el nivel de tinta fácilmente para determinar cuándo deberá sustituir los cartuchos. El nivel de tinta muestra una estimación de la cantidad de tinta que queda en los cartuchos.

Nota Si ha instalado un cartucho recargado o remanufacturado, o un cartucho que se ha utilizado en otra impresora, puede que el indicador de nivel de tinta sea inexacto o no esté disponible.

**Nota** Los avisos e indicadores de nivel de tinta ofrecen estimaciones sólo para fines de planificación. Cuando reciba un mensaje de aviso de escasez de tinta, vaya pensando en obtener un cartucho de sustitución para evitar posibles retrasos de impresión. No tiene que sustituir los cartuchos hasta que la calidad de impresión sea inaceptable.

**Nota** La tinta de los cartuchos se utiliza en el proceso de impresión de varias maneras, entre ellas el proceso de inicio, que prepara el producto y los cartuchos para la impresión, y el mantenimiento de cabeceras para mantener los inyectores de tinta limpios y el flujo de tinta correcto. Asimismo, parte de la tinta residual se queda en el cartucho después de utilizarlo. Para obtener más información consulte www.hp.com/go/inkusage.

#### Para comprobar los niveles de tinta desde el panel de control

- 1. En la pantalla Inicio toque el icono **Configuración**. Aparece el **menú Configuración**.
- 2. Toque Herramientas.
- 3. Toque Mostrar niveles de tinta estimados.

El HP Photosmart muestra un indicador que muestra los niveles de tinta estimados en todos los cartuchos instalados.

![](_page_34_Picture_0.jpeg)

#### Para comprobar los niveles de tinta desde el Software de la impresora

- 1. Haga clic en el icono de HP Photosmart en el escritorio para abrir el Software de la impresora.
  - Nota También puede acceder aSoftware de la impresora haciendo clic en Inicio
    > Programas > HP > HP Photosmart Plus B210 > HP Photosmart Plus B210
- 2. En Software de la impresora, haga clic en Niveles de tinta estimados.

#### Temas relacionados

"<u>Pedidos de suministro de tinta</u>" en la página 31 "<u>Sugerencias para trabajar con tinta</u>" en la página 33

# Sugerencias para trabajar con tinta

Utilice las siguientes sugerencias para trabajar con cartuchos de tinta:

- Utilice los cartuchos de tinta apropiados para la impresora. Para obtener una lista de los cartuchos de tinta compatibles, consulte Caja de herramientas de la impresora en el software.
- Inserte los cartuchos de tinta en las ranuras correctas. Haga coincidir el color y el icono de cada cartucho con el de cada ranura. Asegúrese de que todos los cartuchos se coloquen en su sitio.
- Use cartuchos de tinta HP originales. Los cartuchos de tinta HP originales están diseñados específicamente y han sido probados con impresoras HP para ayudarle a conseguir grandes resultados una y otra vez.
- Considere la obtención de cartuchos de tinta de repuesto cuando reciba un mensaje de alerta de tinta. Esto impide posibles demoras en la impresión. No hace falta sustituir los cartuchos de tinta hasta que la calidad de impresión se vuelva inaceptable.
- Asegúrese de que el cabezal de impresión esté limpio. Siga las instrucciones del menú Herramientas en la pantalla de la impresora. Como alternativa, consulte Caja de herramientas de la impresora en el software.
- Tras insertar los nuevos cartuchos de tinta, alinee la impresora para obtener la mejor calidad de impresión. Siga las instrucciones del menú Herramientas en la pantalla de la impresora. Como alternativa, consulte Caja de herramientas de la impresora en el software.
- Nota Para acceder a Caja de herramientas de la impresora en Software de la impresora, abra Software de la impresora, haga clic en Acciones de la impresora y, a continuación, haga clic en Tareas de mantenimiento.

Capítulo 7

# 8 Conectividad

- <u>Añada HP Photosmart a la red</u>
- Sugerencias para configurar y utilizar una impresora en red

# Añada HP Photosmart a la red

- "Configuración protegida WiFi (WPS)" en la página 35
- "Conexión inalámbrica con router (infraestructura de red)" en la página 36
- "Conexión inalámbrica sin router (conexión ad hoc)" en la página 37

## Configuración protegida WiFi (WPS)

Para conectar el HP Photosmart a una red inalámbrica mediante Configuración protegida WiFi (WPS), necesita lo siguiente:

Una red inalámbrica 802.11 que incluya un punto de acceso o enrutador inalámbrico para WPS.

Un equipo de escritorio o portátil compatible con redes inalámbricas o provisto de una tarjeta de interfaz de red (NIC). El equipo debe estar conectado a la red inalámbrica en la que pretende instalar en el HP Photosmart.

#### Para conectar HP Photosmart mediante la Configuración protegida WiFi (WPS)

▲ Seleccione una de las siguientes opciones:

#### Usar el método Push Button (PBC)

a. Seleccionar otro método.

En la pantalla Inicio, toque el icono Inalámbrica.

Toque Ajustes inalámbricos.

Toque WiFi Protected Setup.

#### Toque Pulsar botón.

b. Configurar una conexión inalámbrica.

Pulse el botón correspondiente en el enrutador WPS o en el dispositivo de red.

#### Toque **OK**.

- c. Instale el software.
- Nota El producto inicia un contador durante dos minutos aproximadamente, durante el cual debe pulsarse el botón correspondiente en el dispositivo de red.

#### Usar método PIN

a. Seleccionar otro método.

En la pantalla Inicio, toque el icono **Inalámbrica**. Toque **Ajustes inalámbricos**. Toque **WiFi Protected Setup**. Toque **PIN**.

- b. Configurar una conexión inalámbrica.
  - Toque Iniciar.
  - El dispositivo muestra un PIN.
  - Escriba el PIN en el enrutador WPS o en el dispositivo de red.

Toque OK.

- c. Instale el software.
- Nota El producto inicia un contador durante dos minutos aproximadamente, durante el cual debe indicar el PIN en el dispositivo de red.

#### **Temas relacionados**

- "Instalación del software para una conexión de red" en la página 39
- "Sugerencias para configurar y utilizar una impresora en red" en la página 40

#### Conexión inalámbrica con router (infraestructura de red)

Para conectar el HP Photosmart a una red inalámbrica integrada WLAN 802.11, necesita lo siguiente:

Una red inalámbrica 802.11 que incluya un punto de acceso o enrutador inalámbrico.

Un equipo de escritorio o portátil compatible con redes inalámbricas o provisto de una tarjeta de interfaz de red (NIC). El equipo debe estar conectado a la red inalámbrica en la que pretende instalar en el HP Photosmart.

Acceso a Internet de banda ancha (recomendado) mediante cable o ADSL Si conecta el HP Photosmart a una red inalámbrica que tiene acceso a Internet, HP recomienda utilizar un enrutador inalámbrico (punto de acceso o estación base) que use el protocolo de configuración dinámica de host (DHCP).

Nombre de red (SSID).

Clave WEP o frase-contraseña WPA (si se necesita).

#### Para conectar el producto con el asistente de instalación inalámbrica

- 1. Escriba el nombre de red (SSID) y la clave WEP o la frase de contraseña WPA.
- 2. Arranque el Asistente de configuración inalámbrica.

### ▲ Toque Asist. instalación inalámbrica.

- 3. Conéctese a la red inalámbrica.
  - ▲ Seleccione la red en la lista de redes detectadas.
- 4. Siga las indicaciones.
- 5. Instale el software.
- 6. Visualizar la animación de este tema.

#### **Temas relacionados**

"<u>Instalación del software para una conexión de red</u>" en la página 39 "<u>Sugerencias para configurar y utilizar una impresora en red</u>" en la página 40

### Conexión inalámbrica sin router (conexión ad hoc)

Lea esta sección si desea conectar el HP Photosmart a un equipo capacitado para redes inalámbricas sin utilizar un direccionador inalámbrico o un punto de acceso.

![](_page_38_Picture_3.jpeg)

Existen dos métodos de conectar HP Photosmart al equipo mediante una conexión de red inalámbrica ad hoc. Una vez haya realizado la conexión, puede instalar el software de HP Photosmart.

Active las ondas inalámbricas de HP Photosmart y las del ordenador. En el ordenador conéctese al nombre de red (SSID) **hp (modelo del producto).(identificador único de 6 dígitos)**, que es la red ad hoc predeterminada creada por HP Photosmart. El identificador de 6 dígitos es exclusivo para cada impresora.

O bien:

Utilice un perfil de red ad hoc de su ordenador para conectarse al producto. Si su ordenador no está configurado con un perfil de red ad hoc, consulte el archivo Ayuda de su sistema operativo para ver el método correcto de crear un perfil ad hoc en su ordenador. Una vez haya creado el perfil de red ad hoc, inserte el CD de instalación que venía con el producto e instale el software. Conecte el perfil de red ad hoc que ha creado en su ordenador.

Nota Se puede usar una conexión ad hoc si no tiene un enrutador inalámbrico o un punto de acceso pero sí tiene un sistema de ondas inalámbricas en su ordenador. Sin embargo, una conexión ad hoc significa un nivel de seguridad de red menor y posiblemente un rendimiento menor en comparación con una conexión de red de infraestructura mediante enrutador inalámbrico o punto de acceso.

Para conectar HP Photosmart a un equipo con Windows con una conexión ad hoc, el equipo deberá tener un adaptador de red inalámbrico y un perfil ad hoc. Cree un perfil de red para un equipo con Windows Vista o Windows XP, como se explica a continuación.

Nota El producto viene configurado con un perfil de red con hp (modelo del producto).(identificador único de 6 dígitos) como el nombre de red (SSID). Sin embargo, para más seguridad y privacidad, HP recomienda crear un perfil de red nuevo en el equipo, tal como se describe aquí.

#### Para crear un perfil de red (Windows Vista)

- Nota El producto viene configurado con un perfil de red con hp (modelo del producto).(identificador único de 6 dígitos) como el nombre de red (SSID). Sin embargo, para más seguridad y privacidad, HP recomienda crear un perfil de red nuevo en el equipo, tal como se describe aquí.
- 1. En el **Panel de control**, haga doble clic en **Red e Internet** y, a continuación, en **Centro de redes y recursos compartidos**.
- 2. En el Centro de redes y recursos compartidos (en Tareas, a la izquierda), seleccione Configurar una conexión o red.
- Elija la opción de conexión Configurar una red ad hoc inalámbrica (de equipo a equipo) y, a continuación, haga clic en Siguiente. Lea la descripción y las advertencias sobre las redes ad hoc y, a continuación, haga clic en Siguiente.
- 4. Escriba la información, incluidos el Nombre de red (SSID de la conexión ad hoc), el Tipo de seguridad y la Contraseña de seguridad. Si va a guardar esta conexión de red, seleccione Guardar esta red. Tome nota del SSID y de la clave de seguridad o contraseña para futuras ocasiones. Haga clic en Siguiente.
- 5. Siga las indicaciones hasta completar la configuración de la conexión de red ad hoc.

### Para crear un perfil de red (Windows XP)

- Nota El producto viene configurado con un perfil de red con hp (modelo del producto).(identificador único de 6 dígitos) como el nombre de red (SSID). Sin embargo, para más seguridad y privacidad, HP recomienda crear un perfil de red nuevo en el equipo, tal como se describe aquí.
- 1. En el Panel de control, haga doble clic en Conexiones de red.
- En la ventana Conexiones de red, haga clic con el botón derecho del ratón en Conexión de red inalámbrica. Si en el menú emergente aparece Activar, selecciónelo. Si en el menú aparece Desactivar, la conexión inalámbrica ya está activada.
- Haga clic con el botón derecho del ratón en el icono de Conexión de red inalámbrica y, a continuación, haga clic en Propiedades.
- 4. Haga clic en la ficha Redes inalámbricas.
- 5. Seleccione la casilla de verificación Utilizar Windows para configurar mi red inalámbrica.
- 6. Haga clic en Agregar y, a continuación, haga lo siguiente:
  - a. En el cuadro **Nombre de red (SSID)** escriba un nombre único de su elección para la red.
    - Nota El nombre de red diferencia entre mayúsculas y minúsculas, así que es importante recordar las letras mayúsculas y minúsculas introducidas.
  - b. Si existe una lista Autenticación de red, seleccione Abrir. Si no es así, vaya al paso siguiente.
  - c. En la lista Cifrado de datos, seleccione WEP.
  - d. Asegúrese de que la casilla de verificación no está seleccionada al lado de Se me ha suministrado la clave automáticamente. Si está seleccionada, haga clic en la casilla para eliminar la selección.

e. En el cuadro Clave de red, escriba una clave WEP que tenga exactamente 5 o exactamente 13 caracteres alfanuméricos (ASCII). Por ejemplo, si introduce 5 caracteres, podría introducir ABCDE o 12345. O bien, si introduce 13 caracteres, podría introducir ABCDEF1234567. (12345 y ABCDE son sólo ejemplos. Seleccione una combinación.)

Como alternativa, puede utilizar caracteres hexadecimales para la clave WEP. Una clave WEP hexadecimal debe tener una longitud de 10 caracteres para la codificación de 40 bits, o de 26 caracteres para la codificación de 128 bits.

- f. En el cuadro **Confirme la clave de red**, escriba la misma clave WEP que introdujo en el paso anterior.
  - Nota Deberá recordar las letras exactamente como las introdujo, en mayúsculas y minúsculas. Si introduce una clave WEP incorrecta en el producto, no se establecerá la conexión inalámbrica.
- g. Escriba la clave WEP exactamente como la introdujo, con mayúsculas y minúsculas.
- h. Seleccione la casilla de verificación de Ésta es una red de equipo a equipo (ad hoc). No se utilizan puntos de acceso inalámbrico.
- i. Haga clic en **Aceptar** para cerrar la ventana **Propiedades de red inalámbrica** y, a continuación, vuelva a hacer clic en **Aceptar**.
- j. Haga clic nuevamente en Aceptar para cerrar la ventana Conexión de red inalámbrica.

#### Temas relacionados

"<u>Instalación del software para una conexión de red</u>" en la página 39 "<u>Sugerencias para configurar y utilizar una impresora en red</u>" en la página 40

#### Instalación del software para una conexión de red

Utilice esta sección para instalar el software de HP Photosmart en un equipo conectado a una red. Antes de instalar el software, compruebe que ha conectado el HP Photosmart a una red. Si HP Photosmart no está conectado a una red, siga las instrucciones que aparecen en pantalla durante la instalación del software para conectarlo.

# Para instalar el software para Windows HP Photosmart en un ordenador conectado a la red

- 1. Cierre todas las aplicaciones que se estén ejecutando en el equipo.
- Inserte el CD de Windows que acompaña al producto en la unidad de CD-ROM y siga las instrucciones que aparecen en la pantalla.
  - Nota Si utiliza HP Photosmart en una conexión de red inalámbrica y no está conectado a red, se le pedirá que ejecute el Asistente de configuración inalámbrica desde el panel frontal del producto antes de continuar con la instalación del software. Si no conoce los ajustes inalámbricos, el software puede ayudarle a encontrarlos.

**Nota** Algunos productos necesitan una conexión de cable USB temporal para realizar una conexión de red inalámbrica. El software le pedirá cuando realizar esta conexión temporal en caso necesario.

- Si aparece un cuadro de diálogo sobre servidores de seguridad, siga las instrucciones. Si aparecen mensajes del servidor de seguridad, debe aceptarlos siempre.
- 4. En la pantalla Tipo de conexión, seleccione la opción Red y, a continuación, haga clic en Siguiente. Si la HP Photosmart admite conexiones de red inalámbricas y con cable (Ethernet), también se le pedirá que elija entre Inalámbrica y Con cable. La pantalla Buscando aparecerá al tiempo que el programa de instalación busca la impresora en la red. Si HP Photosmart utiliza una conexión de cable USB temporal para configurar la conexión inalámbrica y es la primera vez que se instala HP Photosmart, se le pedirá que conecte el cable USB tras realizar la búsqueda de red.
- En la pantalla Se ha encontrado una impresora, verifique que la descripción de la impresora es correcta y selecciónela.
  Si se detecta más de una impresora en la red, aparece la pantalla Se han encontrado impresoras. Seleccione el producto que desea conectar. Puede identificar la impresora por número de modelo, dirección IP, número de serie o dirección MAC.
- 6. Siga las indicaciones para instalar el software. Cuando haya terminado de instalar el software, podrá empezar a utilizar el producto.
- 7. Para comprobar la conexión de red, vaya al equipo e imprima un informe de prueba en la impresora. La luz de inalámbrica de la impresora debe estar encendida de forma permanente. Una luz INTERMITENTE indica que no hay conexión a la red. Si la luz de inalámbrica está apagado, significa que la radio inalámbrica está activada. Imprimir el informe de Prueba de red inalámbrica desde el panel frontal de la impresora puede ayudar a identificar problemas.

# Sugerencias para configurar y utilizar una impresora en red

Utilice las siguientes sugerencias para configurar y utilizar una impresora en red:

- Al configurar la impresora en red inalámbrica, asegúrese de que su enrutador inalámbrico o punto de acceso esté encendido. La impresora busca enrutadores inalámbricos y presenta una lista en pantalla con los nombres de red detectados.
- Para verificar la conexión inalámbrica, compruebe la luz de radio inalámbrica en el menú Ajustes inalámbricos en pantalla. Si la luz está apagada, seleccione Activar la conexión inalámbrica para habilitar la conexión inalámbrica. También muestra la dirección IP de la impresora.
- Si el ordenador está conectado a una Red privada virtual (VPN), tiene que desconectar de la VPN antes de poder acceder a cualquier otro dispositivo de la red, incluida la impresora.
- Aprenda a buscar los ajustes de seguridad de red. <u>Haga clic aquí para consultar más</u> información en Internet.
- Aprenda sobre la Utilidad de diagnósticos de red y otras sugerencias para solución de problemas. <u>Haga clic aquí para consultar más información en Internet.</u>
- Aprenda a cambiar desde una conexión USB a inalámbrica. <u>Haga clic aquí para</u> consultar más información en Internet.
- Aprenda a trabajar con programas de cortafuegos y antivirus durante la configuración de la impresora. <u>Haga clic aquí para consultar más información en Internet.</u>

# 9 Solución de problemas

En esta sección se tratan los siguientes temas:

- Obtener más ayuda
- Mejora de la calidad de impresión
- Elimine el atasco de papel desde la puerta de acceso trasera
- No se puede imprimir
- <u>Servicio de asistencia técnica de HP</u>

## Obtener más ayuda

Puede buscar más información y ayuda sobre su HP Photosmart introduciendo una palabra clave en el campo **Buscar** en la parte superior izquierda del visor de ayuda. Aparecerá un a lista de los títulos de temas relacionados -locales y en línea-.

Haga clic aquí para consultar más información en línea.

# Mejora de la calidad de impresión

- 1. Asegúrese de que está utilizando cartuchos HP auténticos.
- Compruebe la configuración de Software de la impresora para asegurarse de que ha seleccionado el tipo de papel y la calidad de impresión adecuados en la lista desplegable Papel.
- Compruebe los niveles de tinta estimados para determinar si los cartuchos tienen poca tinta. Para obtener más información, consulte "<u>Comprobación de los niveles de</u> <u>tinta estimados</u>" en la página 32. Si los cartuchos de impresión tienen poca tinta, plantéese sustituirlos.
- 4. Alinee los cartuchos de la impresora.

#### Para alinear los cartuchos desde Software de la impresora

- Nota Al alinear los cartuchos de impresión se asegura un resultado de alta calidad.
- a. Cargue papel blanco normal sin utilizar de tamaño carta o A4 en la bandeja de entrada.
- En Software de la impresora, haga clic en Acciones de la impresora y luego en Tareas de mantenimiento para acceder a la Caja de herramientas de la impresora.
- c. Aparece el cuadro de herramientas de impresora.
- d. Haga clic en la ficha Servicios de impresión.
- e. Haga clic en la ficha **Alinear cartuchos de tinta**. El producto imprime una hoja de alineación.

5. Imprima una página de diagnóstico si los cartuchos tienen poca tinta.

#### Para imprimir una página de diagnóstico

- a. Cargue papel blanco normal sin utilizar de tamaño carta o A4 en la bandeja de entrada.
- En Software de la impresora, haga clic en Acciones de la impresora y luego en Tareas de mantenimiento para acceder a la Caja de herramientas de la impresora.
- c. Haga clic en Imprimir información de diagnóstico para imprimir una página de diagnóstico. Revise los cuadros azul, magenta, amarillo y negro de la página de diagnóstico. Si ve rayas o partes sin tinta en los cuadros de colores y en el negro, limpie automáticamente los cartuchos.

![](_page_46_Picture_1.jpeg)

 Limpie automáticamente los cartuchos de impresión si en la página de diagnóstico aparecen rayas o partes sin tinta en los cuadros de colores y negro.

#### Para limpiar los cartuchos automáticamente

- a. Cargue papel blanco normal sin utilizar de tamaño carta o A4 en la bandeja de entrada.
- En Software de la impresora, haga clic en Acciones de la impresora y luego en Tareas de mantenimiento para acceder a la Caja de herramientas de la impresora.
- c. Haga clic en Limpiar cartuchos de tinta. Siga las instrucciones que aparecen en la pantalla.

Si las soluciones indicadas no resuelven el problema <u>haga clic aquí para consultar más</u> soluciones en línea.

## Elimine el atasco de papel desde la puerta de acceso trasera

#### Cómo eliminar un atasco de papel de la puerta de acceso posterior

- 1. Apague el dispositivo.
- 2. Retire la puerta posterior.

- 3. Extraiga el papel atascado.
- 4. Retire la puerta posterior.

![](_page_47_Picture_4.jpeg)

- 5. Encienda el producto.
- 6. Intente imprimir de nuevo.

# No se puede imprimir

Asegúrese de que la impresora está encendida y de que hay papel en la bandeja. Si sigue sin poder imprimir, pruebe lo siguiente, en el orden indicado:

- 1. Compruebe si hay mensajes de error y resuélvalos.
- 2. Desconecte y vuelva a conectar el cable USB.
- 3. Verifique que el producto no esté en pausa o fuera de línea.

### Para verificar que el producto no está en pausa o fuera de línea.

Nota HP ofrece una utilidad de diagnósticos de impresora que puede solucionar automáticamente este problema.

Haga clic aquí para consultar más información en línea. De lo contrario, realice los siguientes pasos.

- a. Dependiendo del sistema operativo, realice uno de los procedimientos que se describen a continuación:
  - Windows 7: Desde el menú Inicio de Windows, haga clic en Dispositivos e impresoras.
  - Windows Vista: Desde el menú Inicio de Windows, haga clic en Panel de control y, a continuación, en Impresoras.
  - Windows XP: Desde el menú Inicio de Windows, haga clic en Panel de control y luego en Impresoras y faxes.
- b. Haga doble clic en el icono del producto para abrir la cola de impresión.

- c. En el menú Impresora, asegúrese de que no estén activadas las marcas de verificación que hay junto a Pausar la impresión o Usar impresora sin conexión.
- d. Si ha hecho algún cambio, intente volver a imprimir.
- 4. Compruebe que el producto esté seleccionado como predeterminado.

# Para verificar que el dispositivo está establecido como impresora predeterminada

Nota HP ofrece una utilidad de diagnósticos de impresora que puede solucionar automáticamente este problema.

W Haga clic aquí para consultar más información en línea. De lo contrario, realice los siguientes pasos.

- a. Dependiendo del sistema operativo, realice uno de los procedimientos que se describen a continuación:
  - Windows 7: Desde el menú Inicio de Windows, haga clic en Dispositivos e impresoras.
  - Windows Vista: Desde el menú Inicio de Windows, haga clic en Panel de control y, a continuación, en Impresoras.
  - Windows XP: Desde el menú Inicio de Windows, haga clic en Panel de control y luego en Impresoras y faxes.
- b. Asegúrese de que el dispositivo correcto está establecido como impresora predeterminada

La impresora predeterminada tiene al lado una marca de selección en un círculo negro o verde.

- c. El dispositivo establecido como impresora predeterminada no es el correcto: haga clic con el botón derecho sobre el producto correcto y seleccione
   Establecer como impresora predeterminada.
- d. Pruebe de usar otra vez el producto.
- 5. Reinicie el administrador de trabajos de impresión.

#### Para reiniciar el administrador de trabajos de impresión.

Nota HP ofrece una utilidad de diagnósticos de impresora que puede solucionar automáticamente este problema.

W Haga clic aquí para consultar más información en línea. De lo contrario, realice los siguientes pasos.

a. Dependiendo del sistema operativo, realice uno de los procedimientos que se describen a continuación:

#### Windows 7

- En el menú **Inicio** de Windows, haga clic en **Panel de control**, **Sistema y** seguridad y, a continuación, en Herramientas administrativas.
- Haga doble clic en Servicios.

- Haga clic con el botón derecho en Administrador de trabajos de impresión y luego en Propiedades.
- En la ficha General, junto a Tipo de inicio, asegúrese de seleccionar Automático.
- Si el servicio no se está ejecutando, en Estado del servicio, haga clic en Iniciar y, a continuación, en Aceptar.

#### Windows Vista

- En el menú Inicio de Windows, haga clic en Panel de control, Sistema y mantenimiento y, a continuación, en Herramientas administrativas.
- Haga doble clic en Servicios.
- Haga clic con el botón derecho en Servicio Spooler de impresión y luego en Propiedades.
- En la ficha General, junto a Tipo de inicio, asegúrese de seleccionar Automático.
- Si el servicio no se está ejecutando, en **Estado del servicio**, haga clic en **Iniciar** y, a continuación, en **Aceptar**.

#### Windows XP

- Desde el menú Inicio de Windows, haga clic en Mi PC.
- Haga clic en Gestionar y después clic en Servicios y aplicaciones.
- Haga doble clic en Servicios y seleccione Cola de impresión.
- Haga clic con el botón derecho en **Cola de impresión** y haga clic en **Reiniciar** para reiniciar el servicio.
- Asegúrese de que el dispositivo correcto está establecido como impresora predeterminada

La impresora predeterminada tiene al lado una marca de selección en un círculo negro o verde.

- c. El dispositivo establecido como impresora predeterminada no es el correcto: haga clic con el botón derecho sobre el producto correcto y seleccione
   Establecer como impresora predeterminada.
- d. Pruebe de usar otra vez el producto.
- 6. Reinicie el equipo.
- 7. Suprima la cola de impresión.

#### Para vaciar la cola de impresión

Nota HP ofrece una utilidad de diagnósticos de impresora que puede solucionar automáticamente este problema.

Haga clic aquí para consultar más información en línea. De lo contrario, realice los siguientes pasos.

- a. Dependiendo del sistema operativo, realice uno de los procedimientos que se describen a continuación:
  - Windows 7: Desde el menú Inicio de Windows, haga clic en Dispositivos e impresoras.
  - Windows Vista: Desde el menú Inicio de Windows, haga clic en Panel de control y, a continuación, en Impresoras.
  - Windows XP: Desde el menú Inicio de Windows, haga clic en Panel de control y luego en Impresoras y faxes.
- **b**. Haga doble clic en el icono de su producto para abrir la cola de impresión.
- c. En el menú Impresora, haga clic en Cancelar todos los documentos o en Expulsar el documento en impresión y a continuación haga clic en Sí para confirmar.
- d. Si aún aparecen documentos en la cola, reinicie el equipo e intente imprimir de nuevo después de reiniciar el ordenador.
- e. Compruebe de nuevo la cola de impresión para asegurarse de que está vacía y trate de imprimir de nuevo.

Si las soluciones indicadas no resuelven el problema <u>haga clic aquí para consultar más</u> soluciones en línea.

## Limpie el carro de de impresión

Retire cualquier objeto (por ejemplo, papel) que pueda estar bloqueando el carro de impresión.

Nota No utilice herramientas u otros dispositivos para quitar el papel atascado. Siempre proceda con cuidado al quitar el papel atascado dentro del producto.

🖻 Haga clic aquí para consultar más información en línea.

## Resolver problemas de copia y escaneo

Plaga clic aquí para consultar más información en línea.

## Servicio de asistencia técnica de HP

- Registrar el producto
- Asistencia telefónica de HP
- Opciones de la garantía adicional

### Registrar el producto

Sólo tardará unos minutos en registrarse, y así podrá disfrutar de un servicio más rápido y de un soporte más eficiente, además de recibir avisos de asistencia al producto. Si no ha registrado la impresora al instalar el software, puede hacerlo ahora en <u>http://www.register.hp.com</u>.

## Asistencia telefónica de HP

Las opciones de asistencia técnica telefónica y la disponibilidad varían según el producto, el país/región y el idioma.

En esta sección se tratan los siguientes temas:

- Periodo de asistencia telefónica
- Realizar una llamada
- Después del periodo de asistencia telefónica

#### Periodo de asistencia telefónica

Existe un año de asistencia telefónica gratuita para Norteamérica, Asia/Pacífico y Latinoamérica (México incluido). Para determinar la duración de la asistencia telefónica gratuita en Europa Oriental, Oriente Medio y África, consulte <u>www.hp.com/support</u>. Se aplican las tarifas habituales de las compañías telefónicas.

#### Realizar una llamada

Cuando llame al servicio de asistencia de HP, colóquese delante del ordenador y del producto. Proporcione la siguiente información cuando se le solicite:

- Nombre del producto (HP Photosmart Plus e-All-in-One B210 series)
- Número de serie (situado en la etiqueta de la parte inferior o trasera del producto)
- Mensajes que aparecen cuando surge el problema
- Respuestas a las siguientes preguntas:
  - ¿Esta situación ha ocurrido antes?
  - ¿Puede volver a crear el problema?
  - ¿Ha agregado algún hardware o software nuevo al sistema más o menos cuando apareció el problema?
  - ¿Se ha producido alguna situación inusual antes (como por ejemplo, una tormenta eléctrica, se ha movido el producto, etc.)?

Para obtener una lista de los números de teléfono de asistencia técnica, visite <u>www.hp.com/support</u>.

#### Después del periodo de asistencia telefónica

Una vez transcurrido el periodo de asistencia telefónica, puede obtener ayuda de HP por un coste adicional. También puede obtener ayuda en el sitio Web de asistencia en línea de HP: <u>www.hp.com/support</u>. Póngase en contacto con su distribuidor de HP o llame al número de teléfono de su país/región para obtener información sobre las opciones de asistencia disponibles.

### Opciones de la garantía adicional

Existen planes de servicio ampliado para HP Photosmart por un coste adicional. Vaya a <u>www.hp.com/support</u>, seleccione su país o región y el idioma y, a continuación examine los servicios en el área de garantía para obtener información sobre los planes de ampliación de servicios.

# 10 Información técnica

En esta sección se indican las especificaciones técnicas y la información sobre normativas internacionales de HP Photosmart.

Para obtener especificaciones adicionales, consulte la documentación impresa suministrada con HP Photosmart.

En esta sección se tratan los siguientes temas:

- <u>Aviso</u>
- Información del chip del cartucho
- Especificaciones
- Programa medioambiental de administración de productos
- Avisos normativos
- Declaraciones sobre normativa inalámbrica

## Aviso

#### Avisos de Hewlett-Packard Company

La información contenida en el presente documento está sujeta a cambios sin previo aviso.

Reservados todos los derechos. Quedan prohibidas la reproducción, adaptación o traducción del presente material sin previa autorización por escrito de Hewleth-Packard, excepto en los casos permitidos por las leyes de propiedad intelectual. Las únicas garantias para los productos y servicios HP son las descritas en las declaraciones expresas de garantía que acompañan a dichos productos y servicios. Nada de lo aquí indicado deberá interpretarse como una garantía adicional. HP no se responsabiliza de los posibles errores técnicos o editoriales ni de las omisiones que puedan existir en el presente documento.

© 2009 Hewlett-Packard Development Company, L.P.

Microsoft, Windows, Windows XP y Windows Vista son marcas comerciales registradas en EE.UU. de Microsoft Corporation.

Windows 7 es una marca comercial o marca comercial registrada de Microsoft Corporation en los EE.UU. o en otros países.

Intel y Pentium son marcas comerciales o marcas comerciales registradas de Intel Corporation o de sus filiales en EE.UU. y en otros países.

## Información del chip del cartucho

Los cartuchos HP utilizados con este producto contienen un chip de memoria que facilitan el funcionamiento del producto. Además, este chip recoge cierta información sobre el uso del producto, como la que se especifica a continuación: la fecha en la que el cartucho se instaló por primera vez y la última vez que se ha utilizado, el número de páginas impresas con el cartucho, la cantidad de páginas permite imprimir, los modos de impresión utilizados, los errores de impresión que se han producido y el modelo del producto. Esta información sirve de ayuda a HP para diseñar futuros modelos que satisfagan las necesidades de nuestros clientes.

Los datos que recoge el chip no contiene información alguna que pueda identificar a un usuario que utilice dicho cartucho.

HP recoge una muestra de los chips de memoria de los cartuchos devueltos mediante el programa de reciclaje y devolución gratuita de HP (HP Planet Partners: <a href="http://www.hp.com/hpinfo/globalcitizenship/environment/recycle/">www.hp.com/hpinfo/globalcitizenship/environment/recycle/</a>). Los chips de memoria recogidos se estudian para mejorar futuros productos de HP. Los socios de HP que ayudan en el reciclaje de estos cartuchos también pueden tener acceso a estos datos.

Cualquier tercero que posea el cartucho puede tener acceso a la información anónima que se encuentra en el chip. Si prefiere no permitir el acceso a esta información, podrá suministrar el chip de manera inoperable. Sin embargo, tras suministrar el chip inoperable, el cartucho no puede utilizarse de nuevo en un producto HP.

Si le preocupa proporcionar este tipo de información anónima, puede dejarla inaccesible y desactivar la posibilidad de recoger información sobre el uso del producto.

#### Para desactivar la información de uso

- Toque el icono de Configurar de la pantalla de inicio. Aparece el menú Configurar.
- 2. Toque Preferencias.
- 3. Toque Información del chip del cartucho.
- 4. Toque Aceptar.

Nota Para volver a activar la información de uso, restaure los valores predeterminados de fábrica.

Nota No hay ningún problema en seguir utilizando el cartucho en un producto HP al que se le haya desactivado la posibilidad de recoger información del chip.

## **Especificaciones**

En este apartado se especifican los datos técnicos de HP Photosmart. Para consultar todas las especificaciones, consulte la hoja de datos del producto en <u>www.hp.com/support</u>.

#### Requisitos del sistema

Encontrará los requisitos de software y del sistema en el archivo Léame.

Para obtener información sobre la admisión de sistemas operativos futuros, visite el sitio Web de asistencia técnica en línea de HP en <u>www.hp.com/support</u>

#### Especificaciones medioambientales

- Variación de temperatura de funcionamiento recomendada: 15 °C a 32 °C (59 °F a 90 °F)
- Rango de temperatura de funcionamiento admisible: 5 °C a 40 °C (41 °F a 104 °F)
- Humedad: 20% al 80% de HR sin condensación (recomendado); 25 °C punto máximo de condensación
- Intervalo de temperaturas sin funcionamiento (almacenamiento): -40 °C a 60 °C (-40 °F a 140 °F)
- En presencia de campos electromagnéticos de gran magnitud, es posible que la salida de HP Photosmart sufra alguna distorsión.
- HP recomienda utilizar un cable USB inferior o igual a 3 m de longitud para minimizar el ruido introducido debido a campos electromagnéticos intensos

#### Especificaciones del papel

| Тіро                                             | Grosor                                | Bandeja de papel <sup>°</sup>           |
|--------------------------------------------------|---------------------------------------|-----------------------------------------|
| Papel normal                                     | Hasta 20 libras (hasta 75 g/m²)       | Hasta 125 hojas (papel de 20<br>libras) |
| Papel legal                                      | Hasta 20 libras (hasta 75 g/m²)       | Hasta 125 hojas (papel de 20<br>libras) |
| Fichas                                           | Máx. fichas 200 g/m² (110<br>libras)  | Hasta 40                                |
| Tarjetas Hagaki                                  | Máx. fichas 200 g/m² (110<br>libras)  | Hasta 40                                |
| Sobres                                           | 75-90 g/m <sup>2</sup> (20-24 libras) | Hasta 15                                |
| Papel fotográfico de 5 x 7 pulgadas (13 x 18 cm) | 145 libras<br>(236 g/m²)              | Hasta 40                                |

#### (continúa)

| Тіро                                                  | Grosor                   | Bandeja de papel <sup>*</sup> |
|-------------------------------------------------------|--------------------------|-------------------------------|
| Papel fotográfico de 4 x 6 pulgadas (10 x 15 cm)      | 145 libras<br>(236 g/m²) | Hasta 40                      |
| Papel fotográfico de 8,5 x 11 pulgadas (216 x 279 mm) | 145 libras<br>(236 g/m²) | Hasta 40                      |

- Capacidad máxima
- Nota Para ver una lista completa de los tamaños de los soportes de impresión, consulte el controlador de la impresora.

#### Especificaciones de impresión

- · Las velocidades de impresión varían según la complejidad del documento
- Impresión en tamaño panorámico.
- Método: inyección térmica de tinta
- Idioma: PCL3 GUI

#### Especificaciones de escaneo

- Se incluye Editor de imágenes
- Interfaz de software compatible con Twain
- Resolución: hasta 1200 x 1200 ppi ópticos; 19200 ppi mejorada (software)
  Para obtener más información sobre la resolución en ppp, consulte el software del escáner.
- Color: 48 bits en color, 8 bits en escala de grises (256 tonos de gris)
- Tamaño máximo de escaneo desde el cristal: 21,6 x 29,7 cm

#### Especificaciones de copia

- Procesamiento de imágenes digitales
- · El número máximo de copias varía en función del modelo
- La velocidad de copia varía según el modelo y la complejidad del documento.
- La ampliación máxima de la copia está en el margen de 200 a 400% (según el modelo)
- La reducción máxima de la copia está en el margen de 25 a 50% (según el modelo)

#### Rendimiento del cartucho

Visite <u>www.hp.com/go/learnaboutsupplies</u> para obtener más información sobre el rendimiento estimado de los cartuchos.

#### Resolución de la impresión

Para descubrir información sobre la resolución de la impresora, consulte el software de la impresora.

## Programa medioambiental de administración de productos

Hewlett-Packard se compromete a proporcionar productos de calidad respetuosos con el medio ambiente. La impresora se ha diseñado para ser reciclada: el número de materiales empleados se ha reducido al mínimo sin perjudicar ni la funcionalidad ni la fiabilidad del producto. Los materiales se han diseñado para que se puedan separar con facilidad. Tanto los cierres como otros conectores son fáciles de encontrar, manipular y retirar utilizando herramientas de uso común. Las piezas principales se han diseñado para que se pueda acceder a ellas rápidamente, con el objeto de facilitar su desmontaje y reparación.

Si desea obtener más información, visite el sitio Web de HP Commitment to the Environment (compromiso con el medio ambiente) en:

www.hp.com/hpinfo/globalcitizenship/environment/index.html

En esta sección se tratan los siguientes temas:

#### Capítulo 10

- <u>Consejos ecológicos</u>
- Uso del papel
- Plásticos
- Especificaciones de seguridad de los materiales
- <u>Consumo de energía</u>
- Programa de reciclaje
- Programa de reciclaje de suministros de HP para inyección de tinta
- Disposal of waste equipment by users in private households in the European Union
- Sustancias químicas
- Battery disposal in the Netherlands
- Battery disposal in Taiwan
- <u>Attention California users</u>
- EU battery directive

#### Consejos ecológicos

HP se compromete a ayudar a sus clientes a reducir la "huella" medioambiental. HP proporciona una serie de consejos ecológicos más abajo para ayudar a reducir el impacto medioambiental derivado de las opciones de impresión. Además de las funciones específicas de este producto, visite el sitio Web HP Eco Solutions para obtener información adicional sobre las iniciativas medioambientales de HP.

www.hp.com/hpinfo/globalcitizenship/environment/

#### Características ecológicas de este producto

- Impresión Smart Web: La interfaz de impresión HP Smart Web incluye la ventana Álbum de recortes y Editar recortes en la que podrá almacenar, organizar o imprimir los clips descargados de la Web.
- Información sobre el ahorro de energía: Para determinar el estado de calificación ENERGY STAR® de este producto, consulte "<u>Consumo de energía</u>" en la página 54.
- Materiales reciclados: Para obtener más información sobre el reciclaje de los productos HP, visite:

www.hp.com/hpinfo/globalcitizenship/environment/recycle/.

#### Uso del papel

Este producto está preparado para el uso de papel reciclado según la normativa DIN 19309 y EN 12281:2002.

#### Plásticos

Las piezas de plástico de más de 25 gramos de peso están marcadas según los estándares internacionales que mejoran la capacidad de identificación de plásticos para su reciclaje al final de la vida útil del producto.

#### Especificaciones de seguridad de los materiales

Puede obtener hojas de datos sobre seguridad de materiales (MSDS) del sitio Web de HP en: www.hp.com/go/msds

#### Consumo de energía

Los equipos de formación de imágenes de Hewlett-Packard que incluyen el logotipo ENERGY STAR® han sido aceptados en las especificaciones ENERGY STAR para equipos de formación de imágenes de la Agencia para la Protección del Medio Ambiente de Estados Unidos. La siguiente marca aparecerá en los productos de formación de imágenes reconocidos por ENERGY STAR:

![](_page_56_Picture_1.jpeg)

Encontrará información adicional sobre los modelos de productos de formación de imágenes reconocidos por ENERGY STAR en: <a href="http://www.hp.com/go/energystar">www.hp.com/go/energystar</a>

#### Programa de reciclaje

HP ofrece un elevado número de programas de reciclamiento y devolución de productos en varios países/regiones, y colabora con algunos de los centros de reciclamiento electrónico más importantes del mundo. HP contribuye a la conservación de los recursos mediante la reventa de algunos de sus productos más conocidos. Para obtener más información acerca del reciclamiento de los productos HP, visite

www.hp.com/hpinfo/globalcitizenship/environment/recycle/

#### Programa de reciclaje de suministros de HP para inyección de tinta

HP está comprometido con la protección del medio ambiente. El programa de reciclamiento de suministros de HP para inyección de tinta está disponible en muchos países/regiones y permite reciclar los cartuchos de impresión usados y los cartuchos de tinta de forma gratuita. Para obtener más información, visite el siguiente sitio Web:

www.hp.com/hpinfo/globalcitizenship/environment/recycle/

#### Disposal of waste equipment by users in private households in the European Union

![](_page_57_Picture_2.jpeg)

Disposal of Waste Equipment by Users in Private Households in the European Union. This symbol on the product or on its poologing indicates that this product must not be disposed of with your other household weate. Instead, it is your responsibility to dispose of you equipment by house joint or out adjusted collection point of the nerviciting of wave becirclic and electronic equipment. The supports collection and recycling of your wate equipment by disposed of with point of disposed will help to conserve native resources and ensure that is acceled in a name that protect human health and the environment. For more information door you can doop of your wate equipment for recycling, parse canceled you for call of your weate equipments. The super disposal will help to conserve native resources and ensure that is not fit in environment. The more information door you can doop of your wate equipment for recycling. parse canceled you for call of you have the imposal articles of the information the product the product.

No con topol tipol mane, provide sequeptinem do response, proder colonal por a concurso proder a direct sequeptinem da response, proder colonal por a concurso proder a direct sequeptinem da response, proder colonal por a concurso direct sequeptinem da response proder a direct sequeptinem da response proder a direct concurso direct sequeptinem da response proder a direct sequeptinem da response proder a direct sequeptinem da response proder a direct sequeptinem da response proder a direct sequeptinem da response proder a direct sequeptinem da response direct sequeptinem da response direct de response direct sequeptinem da response direct sequeptinem da response direct sequeptinem da response direct sequeptinem da response direct sequeptinem da response direct sequeptinem da response direct sequeptinem da response direct sequeptinem da response direct sequeptinem da response direct sequeptinem da response direct sequeptinem da response direct sequeptinem da response direct sequeptinem da response direct de response da response direct da res

Nate many, wire sinde under animaterie bestechen einengen oder einengen oder solltere einzuber. Einsargung von Elektrogerichten durch Benutzer in privaten Haushalten ich der Lu Dieses symbol auf dem Produkt oder desen Verprodung gibt an, dass der Produkt nicht zusammen mit dem Ratantill enterge werden darf. Es chlang daher herr Veruntwortung, das Stepsehn herr oder desen Verproduktion auf der desen Verproduktion gibt an, dass der Produkt nicht zusammen mit dem Ratantill enterge werden darf. Es chlang daher herr Veruntwortung, das Stepsehn herr oder des Behargente zum zur Stepsehn herr Er Grauper gefast zum köhnte der Mande Stepsehn herr oder sind auf des Behargente zum zur Stepsehn herr der der des Behargente zum zur Stepsehn herr der der des Behargente zum der Stepsehn herr der der Behargente zum zur Stepsehn herr der Behargente zum Behargente zum Zusahn herr der Umwehlt dares Behargente zum zur Stepsehn herr der der Umwehlt dares Behargente zum zur Stepsehn herr der Behargente zum Zusahn herr der Behargente zum Behargente zum Behargente zum Behargente zum Behargente zum Behargente zum Zusahn herr der Behargente zum Zusahn herr der Behargente zum Behargente zum Behargente zum Behargente zum Zusahn herr der Behargente zum Behargente zum Behar

Eliminación de residuos de aparatos elétricos y electrónicos por parte de usuarios domésticos en la Unión Europea Eliminación de residuos de aparatos elétricos y electrónicos por parte de usuarios domésticos. For el contensi, si debe eliminar este tipo de residuo, es reponsabilidad de usuario entregante no unante de recesión designada de aparatos de entoritos y elétricos. El recidar y la recogida por sepando de estos residuos en el momento de la eliminación ovularios a preserva recursos naturales y o granitizar que el enciciale proteja la caldar y el medio ambientos de designados de estos residuos la grande de parte de residuos por su recidados aportanse de tencidas proteja la caldar y el medio ambientos de estos residuos do constructivos de fortericos y eléctricos o con la dericidado de aparatos de activas de una discon al constructivas de la constructivas de la caldar de a caldar de activas de activas de acti

Likvidace vysloužilého zařízení uživateli v domácnosti v zemich EU Tala značka na pradukt nebo na jeho obalo značuje, že teto produkt nemi byl likvidován pratým vyhozenim do běžného domovního odpadu. Odpovídále za to, že vysloužilé znátem bude předova k likvida ci do stanových běmých mia uterných k revylkace polebine zpisobem drvinicím liduže zdraví a živnis pratelik. Dabi niformace o tom, kom nižket a polečna k stanova stanovaní přirodnich zdroji a zajíšluje, že nevylkace polebine zpisobem drvinicím liduže zdraví a živnis pratelik. Dabi niformace o tom, kom nižket vyslužile zárazem lided k revylkaci, mialete zsika d vidadí minis isamapravy, o zajedoranst prováděsti zava čisla v stanovách, kie je pradukt

Borskaffelse af affaldsudstyr for brugere i private husholdninger i EU Dette symlop på posikke feller på dets embalage indikere, at produkte ikke må borskaffe stammen med andet husholdningsaffald. I stedet er det dit ansvar at borskaffe affaldsudstyr på af at allevere det all det alle bergene en danningsateber met herbik på genburg af eldetnik ag dektronik affadsudstyr. Den separate indramling og genbrug af dit affaldsudstyr på ridspunkte for borskaffelse med i far børere naturige resourcer og sike, at gentrug inder sted på en måde, de beskyfter mennesken heldes anim miljøet. Hvis du vil vide mete om, hvor d kan afberee aft allfaldsudst.

om, mor av na merver an antasuasty ti genorg, son au sontate kommunen, de lokate morodinorsvæsen eller den forretning, hor di kabte produktet. **Afvore van afgedankte apportutur door gebruiteren: in particultere huksikaudes in de Evropese une** Di symbol og het produkt of de verpakking geelt om dat dit produkt nije mog vorden digreveelt met huksikautikke apportutur. Die specifieden inzameling en ververking van vordgedankte opportutur doog bij to het speaker van attaufike bornene en bi het hetgebruit van materiaal op een vige die de vollsgezandhet en het mille beschemt. Voor neer informatie ou het on angeneties inzameling laker van attaufike bornene an bi het hetgebruit van materiaal op een vige die de vollsgezandhet en het mille beschemt. Voor neer informatie ou het on approximaties in dereen van en valent gebruit van attauten eine het geweenhemt in une verscheiden is, de insingradeen of de winde waar si be product het on approximaties in dereen van en valent gebruit van de anteriaa en en de gemeenten in une verscheiden is ne verscheiden is de vollsgezandhet en het hetwieke waar si be het begruit.

Eromaigridomistes kosutuselt kõrvaldatuvate seadmete kältenine Evroopp Liidus Ku todel rõi ober pelandil on se suisuka ku todu kasi kasi ku tekste ku tekste ku tekste ku tekste ku tekste ku uliteserimiskens. Uliteseninaate seadmete eradi kagamine ja kältenine alab sääta kodukasi kasi kasi kasi ku tekst usi kasi ku tekste ku tekste ku tekste ku tekste ku tekste ku tekste ku tekste ku tekste ku tekste ku tekste ku

Nev-hetrikvien laitetalan laisitety kottikoluoksias Euroopan unkonin alueelle Tana kottessa in en pokiaskassa ole enektria aaaliaa esi kutesteta sa ka kohinika takoajatteiden mukana. Kayttajan velvellisuus on huolehita siita, että hävitettavä laite taimitetaan sähkä: ja elektreniikäpäiteronni teropysistessen. Hävitettaine laiteiden esillinen keitrys ja keirotys säädaä luonnovaroija. Näitä hävitetaimitaan myös melli keirotys jääsyhtävitetavalla, ja kausajatteele laiteiden esillinen keitrys ja keirotys säädaä luonnovaroija. Näitä hävitettävä laiteita vaita keirotys ja keirotys säädaä luonnovaroija. Näitä hävitettävä laiteita vaita vaiteta keirotys ja keirotys säädaä luonnovaroija. Näitä keirotys ja keirotys sääda keirotystaja keirotystä keirotystä Keirotystä keirotystä keirotyst

apper, i per samonigue ano to enois organoste na posor. A hulidadéamographi kezelése a meginhatartataskhen az Európai Uniciban. Es a subcialat hulida y a temelan vegy anak, cossingli nam vegen este de la cossi de la cossi de la coss

o nery monitary zanace, in rusci na minace vegnjerene ogunaco vanana z voj o enne organizacijana. Uzotaju ostrživačniš na nederičnjim intrice Tregons Savenibas privitajis majisaminelicitas Sis simbal su ierices voi tis ispolojuma norida, je so ierici nedrita tranel kopā or prējeiņe mējasiminelicitas atrihumiem. Jas esat abildīgi par atbrīvotanas no nederigās ierices, to nadodi nordātīja isaukšanas vieka ji ništi veikā nederija ieletinikā au reģismu norizētā pārtatās. Speciāla nederigās ierices savakšana un ortezēja pārtatā, kas sagā cilvēku vestēlu un opkartēji vaik iele savaksana viek ja partitati intervizēja pārtatā, kas sagā cilvēku vestēlu un opkartēji vaik, inie iegādājātes jo iele vieka partitati karinte savaksana veika partitati nervizēja pārtatā ver nagādā nederģis tericij, ladas, sacitinies ar viekā pārtatādu, majāmientos atrītuma savāksana dienetu vei relita, kari iegādājātes jo iele ar vieka pārdatāka, majāmientos atrītuma savaksana dienetu vei relita, kari iegādājātes jo iele ar vieka pārdatāka, majāmientos atrītuma savaksana dienetu vei relita, kari iegādājātes jo iele ar vieka pārdatāka veikam savaksana veika pārdatāka partitati intervisēta pārtatāk veikama sarītum savaksana dienetu veikama taritatāka pārtatāka veikama taritatāka pārtatāka mējama taritatāka veikama taritatāka veika pārdatāka metāka pārtatāka veikama taritatāka veikama taritatāka

naguaa menango mico, taou, au aumente ai meng panahaka, mapaminekata damania dankasina demiar da menada, kai egodapeta so renct. Evropos Squageas vantolok p Arbucki namu kuk and produktas negali bidi ilmentas kartu su klomis namu kika difekamis. Jas privata itemeti savo attekami janga attakadami ja Taletama elektronis nekati namo perticihan punkuk. Je attakama enganga bu atakirai sumentan i perticihanan, but savagani natiraki si attakina in utikanina namu kika na difetuk wezima karanga artaki nga tanga kauda produkta. dliletý Brezinio kunych ukor poslovovy, smisle pristo procesovat v Unii Europejskiej Utylizacja zužytego sprzętu przez użytkowników domowych w Unii Europejskiej Smisla ka unierzenow na produkrie ik uko padkowaniu oznacza, że lego produktu nie należy wyrzucać re

#### blski

unyitatiga suzytego sprzetki przez usyteownicow zonowych w Uni suropejstem dostarczenie suzytego sprzetki wyteownicow zonowych w Uni suropejstem dostarczenie suzytego przek do wyraczonego parky gowodanie sużytych urządze ledkyraczymi, iektorniczymi, chorodzenie ochoni jerkyli pogła w jedy bu dodot przyszki u dopowielnich wład balanych, w przedsiebonie zajmięcymi su waniem oddadot k w miejsc zabago praduku. mi. Użvtko

uz prace o opometania maca consumpti, w praceoparame zajmęcym se obraniami oposowi na w imięca subaje produku. Desarrał ce egupianienias pra vziadnie sie masificianica da Uniba Europeia Este simbol no produko u na embolagemi nidica uge o produko nito pode ser descartado jimo com o liko domietico. No entanto, é sua responsabilidade levar os equ a semi descratada u un porto de calcida designado para u reciclagam de equipamento setito efectivaca. No calcina sepanda e a reciclogem dos equipamentos no m descarte logicantada u un porto de calcida designado para u reciclagam de equipamentos setito efectivacas. A coleta sepanda e a reciclogem de equipamentos atem descratados de forma o proteger a suale da para e esta esta esta esta para mismanções subje en de descarte reguipamentos para reciclagam e equipamentos setito ericidada de forma o proteger a suale da para palicita de se bairo a o

#### vžívateľov v krajinách Európskej únie pri vyhadzovaní zariadenia v domácom používaní do odpadu I na produkle deba na jeho obale znamená, že nesmie by vyhadený s iným komunálnym odpadom. Namiesto taho máte po tup po

os odovzda toto zariade temo symbol na produkte alebo na jeho obale znamena, že nesme pi vyhlodený s trym komunatým odpadom. Nomiesto loho male povinnos odovzda talo zanadene na Zeeno mieste, kde sa zakrepacieji neroklička elektrických a dekoncilých zariadení. Spanovaný zbe na revyklácia zaliadení uvčeného na odpad pomže chráni privándor zdroje a zabezpečí talý spásob recyklácie, korý bude chráni ľudské zdrava e živohe prostrelie. Dáble informáce o separovanom zbere a recyklácii získate na miestnom obecnom úrade, vo líme zabezpečívicie zber váklo komunáhne o dadová debo v predání, kles te roduktí kitalii.

na ma anaruschen user vanna kommunanten odpada atteto y preslavit, lat et produkt kojili. Ravnanje z djadno ogremo v gespolinjstvih razvato [kropska wa jie] fa znak ka udelila oli embidukti izdelika pomeri, da tizdelika ne mete dollagali sklapa i z drugimi gospodinjskimi odpadki. Odpadno opremo se dollari oddati na določenem zbirnem metu za vecklinana jednoda ne jestnov se preslavit preslavit

# Svenska

#### Sustancias químicas

HP se compromete a proporcionar información a sus clientes acerca de las sustancias químicas que se encuentran en nuestros productos de forma adecuada para cumplir con requisitos legales tales como REACH (Regulación CE Nº 1907/2006 del Parlamento Europeo y del Consejo Europeo). Encontrará un informe químico sobre este producto en: www.hp.com/go/reach.

#### Battery disposal in the Netherlands

![](_page_58_Picture_1.jpeg)

Dit HP Product bevat een lithium-manganese-dioxide batterij. Deze bevindt zich op de hoofdprintplaat. Wanneer deze batterij leeg is, moet deze volgens de geldende regels worden afgevoerd.

#### Battery disposal in Taiwan

![](_page_58_Picture_4.jpeg)

廢電池請回收

Please recycle waste batteries.

#### Attention California users

The battery supplied with this product may contain perchlorate material. Special handling may apply. For more information, go to the following Web site:

www.dtsc.ca.gov/hazardouswaste/perchlorate

#### EU battery directive

![](_page_59_Picture_2.jpeg)

#### **European Union Battery Directive**

This product contains a battery that is used to maintain data integrity of real time clock or product settings and is designed to last the life of the product. Any attempt to service or replace this battery should be performed by a qualified service technician.

Directive sur les batteries de l'Union Européenne Ce produit contient une batterie qui permet de maintenir l'intégrité des données pour les paramètres du produit ou l'horloge en temps réel et qui a été conçue pour durer aussi longtemps que le produit. Toute tentative de réparation ou de remplacement de cette batterie doit être effectuée par un technicien qualifié.

#### Batterie-Richtlinie der Europäischen Union

Dieses Produkt enthält eine Batterie, die dazu dient, die Datenintegrität der Echtzeituhr sowie der Produkteinstellungen zu erhalten, und die für die Lebensdauer des Produkts ausreicht. Im Bedarfsfall sollte das Instandhalten bzw. Austauschen der Batterie von einem qualifizierten Servicetechniker durchgeführt werden

## Direttiva dell'Unione Europea relativa alla raccolta, al trattamento e allo smaltimento di batterie e accumulatori Questo prodotto contiene una batteria utilizzata per preservare l'integrità dei dati dell'orologio in tempo reale o delle impostazioni del prodotto e

la sua durata si intende pari a quella del prodotto. Eventuali interventi di riparazione o sostituzione della batteria devono essere eseguiti da un tecnico dell'assistenza qualificato.

#### Directiva sobre baterías de la Unión Europea

Este producto contiene una batería que se utiliza para conservar la integridad de los datos del reloj de tiempo real o la configuración del producto y está diseñada para durar toda la vida útil del producto. El mantenimiento o la sustitución de dicha batería deberá realizarla un técnico de mantenimiento cualificado.

Směrnice Evropské unie pro nakládání s bateriemi Tento výrobek obsahuje baterii, která slouží k uchování správných dat hodin reálného času nebo nastavení výrobku. Baterie je navržena tak, aby Tento výrobek obsahuje bater vydržela celou životnost výrobku. Jakýkoliv pokus o opravu nebo výměnu baterie by měl provést kvalifikovaný servisní technik.

#### FU's batteridirektiv

Produktet indeholder et batteri, som bruges til at vedligeholde dataintegriteten for realtidsur- eller produktindstillinger og er beregnet til at holde i hele produktets levetid. Service på batteriet eller udskiftning bør foretages af en uddannet servicetekniker.

Richtlijn batterijen voor de Europese Unie Dit product bevat een batterij die wordt gebruikt voor een juiste tijdsaanduiding van de klok en het behoud van de productinstellingen. Bovendien is deze ontworpen om gedurende de levensduur van het product mee te gaan. Het onderhoud of de vervanging van deze batterij moet door een gekwalificeerde onderhoudstechnicus worden uitgevoerd.

#### Euroopa Liidu aku direktiiv

Toode sisaldab akut, mida kasutatakse reaalaja kella andmeühtsuse või toote sätete säilitamiseks. Aku on valmistatud kestma terve toote kasutusaja. Akut tohib hooldada või vahetada ainult kvalifitseeritud hooldustehnik.

#### Euroopan unionin paristodirektiivi

Tämä laite sisältää pariston, jota käytetään reaaliaikaisen kellon tietojen ja laitteen asetusten säilyttämiseen. Pariston on suunniteltu kestävän laitteen koko käyttöiän ajan. Pariston mahdollinen korjaus tai vaihto on jätettävä pätevän huoltohenkilön tehtäväksi.

#### Οδηγία της Ευρωπαϊκής Ένωσης για τις ηλεκτρικές στήλες

Αυτό το προϊόν περιλαμβάνει μια μπαταρία, η οποία χρησιμοποιείται για τη διατήρηση της ακεραιότητας των δεδομένων ρολογιού πραγματικού χρόνου ή των ρυθμίσεων προϊόντος και έχει σχεδιαστεί έτσι ώστε να διαρκέσει όσο και το προϊόν. Τυχόν απόπειρες επιδιόρθωσης ή αντικατάστασης αυτής της μπαταρίας θα πρέπει να πραγματοποιούνται από κατάλληλα εκπαιδευμένο τεχνικό.

Az Európai unió telepek és akkumulátorok direktívája A termék tartalmaz egy elemet, melynek feladata az, hogy biztosítsa a valós idejű óra vagy a termék beállításainak adatintegritását. Az elem úgy van tervezve, hogy végig kitartson a termék használata során. Az elem bármilyen javítását vagy cseréjét csak képzett szakember végezheti el.

Eiropas Savienības Bateriju direktīva Produktam ir baterija, ko izmanto reālā laika pulksteņa vai produkta iestatījumu datu integritātes saglabāšanai, un tā ir paredzēta visam produkta dzīves ciklam. Jebkura apkope vai baterijas nomaiņa ir jāveic atbilstoši kvalificētam darbiniekam.

Europos Sąjungos baterijų ir akumuliatorių direktyva Šiame gaminyje yra baterija, kuri naudojama, kad būtų galima prižiūrėti realaus laiko laikrodžio veikimą arba gaminio nuostatas; ji skirta veikti visą gaminio eksploatavimo laiką. Bet kokius šios baterijos aptarnavimo arba keitimo darbus turi atlikti kvalifikuotas aptarnavimo technikas

Dyrektywa Unii Europejskiej w sprawie baterii i akumulatorów Produkt zawiera baterie wykorzystywaną do zachowania integralności danych zegara czasu rzeczywistego lub ustawień produktu, która podtrzymuje działanie produktu. Przegląd lub wymiana baterii powinny być wykonywane wyłącznie przez uprawnionego technika serwisu.

Diretiva sobre baterias da União Européia Este produto contém uma bateria que é usada para manter a integridade dos dados do relógio em tempo real ou das configurações do produto e é projetada para ter a mesma duração que este. Qualquer tentativa de consertar ou substituir essa bateria deve ser realizada por um técnico qualificado.

Smernica Európskej únie pre zaobchádzanie s batériami Tento výrobok obsohuje batériu, ktorá slúži na uchovanie správnych vladjov hodín reálneho času alebo nastavení výrobku. Batéria je skonštruovaná tak, aby vydržala celu živatnosť výrobku. Akykoľvek pokos o opravu alebo výmenu batérie by mal vykonať kvalifikovaný servisný technik.

#### Direktiva Evropske unije o baterijah in akumulatorjih

V tem izdelku je baterija, ki zagotavlja natančnost podatkov ure v realnem času ali nastavitev izdelka v celotni življenjski dobi izdelka. Kakršno koli popravilo ali zamenjavo te baterije lahko izvede le pooblaščeni tehnik.

#### EU:s batteridirektiv

Produkten innehåller ett batteri som används för att upprätthålla data i realtidsklockan och produktinställningarna. Batteriet ska räcka produktens hela livslängd. Endast kvalificerade servicetekniker får utföra service på batteriet och byta ut det.

#### Директива за батерии на Европейския съюз

Този продукт съдържа батерия, която се използва за поддържане на целостта на данните на часовника в реално време или настройките за продукта, създадена на издържи през целия живот на продукта. Сервизът или замяната на батерията трябва да се извършва от квалифициран

#### Directiva Uniunii Europene referitoare la baterii

Acest produs conține o baterie care este utilizată pentru a menține integritatea datelor ceasului de timp real sau setărilor produsului și care este proiectată să funcționeze pe întreaga durată de viață a produsului. Orice lucrare de service sau de înlocuire a acestei baterii trebuie efectuată de un tehnician de service calificat

## Avisos normativos

HP Photosmart cumple los requisitos de producto de las oficinas normativas de su país/región. En esta sección se tratan los siguientes temas:

- <u>Número de identificación de modelo normativo</u>
- FCC statement
- VCCI (Class B) compliance statement for users in Japan
- Notice to users in Japan about the power cord
- Notice to users in Korea
- Notice to users in Germany
- Noise emission statement for Germany
- HP Photosmart Plus e-All-in-One B210 series declaration of conformity

#### Número de identificación de modelo normativo

A fin de identificar el modelo según las normativas, el producto dispone de un número de modelo para normativas. El número de modelo para normativas de este producto es SNPRB-1001-01. El número para normativas no debe confundirse con el nombre comercial (HP Photosmart Plus e-Allin-One B210 series, etc.) o con los números de los productos (CN216A, etc.).

#### FCC statement

#### FCC statement

The United States Federal Communications Commission (in 47 CFR 15.105) has specified that the following notice be brought to the attention of users of this product.

This equipment has been tested and found to comply with the limits for a Class B digital device, pursuant to Part 15 of the FCC Rules. These limits are designed to provide reasonable protection against harmful interference in a residential installation. This equipment generates, uses and can radiate radio frequency energy and, if not installed and used in accordance with the instructions, may cause harmful interference to radio communications. However, there is no guarantee that interference to radio or television reception, which can be determined by turning the equipment off and on, the user is encouraged to try to correct the interference by one or more of the following measures:

- Reorient the receiving antenna.
- Increase the separation between the equipment and the receiver.
- Connect the equipment into an outlet on a circuit different from that to which the receiver is connected.
- Consult the dealer or an experienced radio/TV technician for help.

For further information, contact:

Manager of Corporate Product Regulations Hewlett-Packard Company 3000 Hanover Street Palo Alto, Ca 94304 (650) 857-1501

Modifications (part 15.21)

The FCC requires the user to be notified that any changes or modifications made to this device that are not expressly approved by HP may void the user's authority to operate the equipment.

This device complies with Part 15 of the FCC Rules. Operation is subject to the following two conditions: (1) this device may not cause harmful interference, and (2) this device must accept any interference received, including interference that may cause undesired operation.

#### VCCI (Class B) compliance statement for users in Japan

この装置は、クラスB情報技術装置です。この装置は、家 庭環境で使用することを目的としていますが、この装置が ラジオやテレビジョン受信機に近接して使用されると、受 信障害を引き起こすことがあります。取扱説明書に従って 正しい取り扱いをして下さい。

VCCI-B

製品には、同梱された電源コードをお使い下さい。 同梱された電源コードは、他の製品では使用出来ません。

#### Notice to users in Korea

| 8급 기기<br>(가정용 방송통신기기) | 이 기기는 가정용(B급)으로 전자파적합등록을 한 기기로서 주               |
|-----------------------|-------------------------------------------------|
|                       | 로 가졍에서 사용하는 것을 목적으로 하며, 모든 지역에서 사<br>용할 수 있습니다. |

#### Notice to users in Germany

### Sehanzeige-Arbeitsplätze

Das Gerät ist nicht für die Benutzung am Bildschirmarbeitsplatz gemäß BildscharbV vorgesehen.

#### Noise emission statement for Germany

### Geräuschemission

LpA < 70 dB am Arbeitsplatz im Normalbetrieb nach DIN 45635 T. 19

#### HP Photosmart Plus e-All-in-One B210 series declaration of conformity

![](_page_63_Picture_2.jpeg)

#### DECLARATION OF CONFORMITY

according to ISO/IEC 17050-1 and EN 17050-1

DoC #: SNPRB-1001-01-RevA Hewlett-Packard Company Supplier's Name: Supplier's Address: 138 Depot Road, #02-01, Singapore 109683 declares, that the product HP Photosmart Plus All-in-One Series - B210 Product Name and Model: Regulatory Model Number: 1) SNPRB-1001-01 Product Options: All Radio Module: RSVLD-0707 (802.11g/b) Power Adapter: 0957-2271 conforms to the following Product Specifications and Regulations: FMC: Class B CISPR 22:2005 / EN55022:2006 +A1:2007 Class B CISPR 24:1997 +A1:2001 +A2:2002 / EN 55024:1998 +A1:2001 +A2:2003 Class B EN 301 489-1 V1.8.1:2008-04 / EN 301 489-17 V.1.3.2:2008-04 IEC 61000-3-2:2005 / EN 61000-3-2:2006 IEC 61000-3-3:1994 +A1:2001 +A2:2005 / EN 61000-3-3:1995 +A1:2001 +A2:2005 FCC CFR 47 Part 15 Class B / ICES-003, Issue 4 GB9254-1998, GB17625.1-2003 Safety: IEC 60950-1:2001 / EN60950-1:2001 / EN 62311:2008 IEC 60825-1 Ed. 1.2:2001 / EN 60825-1 +A2 +A1:2002 (LED) Telecom: EN 300 328 V1.7.1:2006-05 Energy Use: Regulation (EC) No. 1275/2008 ENERGY STAR® Qualified Imaging Equipment Operational Mode (OM) Test Procedure Regulation (EC) No. 278/2009

This device complies with part 15 of the FCC Rules. Operation is subject to the following two conditions: (1) This device may not cause harmful interference, and (2) this device must accept any interference received, including interference that may cause undesired operation.

The product herewith complies with the requirements of the Low Voltage Directive 2006/95/EC, the EMC Directive 2004/108/EC, the EuP Directive 2005/32/EC, the R&TTE Directive 1999/5/EC and the European Council Recommendation 1999/519/EC on the limitation of Electromagnetic fields to the general public, and carries the **C** marking accordingly.

#### Additional Information:

 This product is assigned a Regulatory Model Number which stays with the regulatory aspects of the design. The Regulatory Model Number is the main product identifier in the regulatory documentation and test reports, this number should not be confused with the marketing name or the product numbers.

Singapore, December 11, 2009

Hou-Meng Yik, Manager Product Regulations Manager Customer Assurance, Business Printing Division

Local contact for regulatory topics only:

EMEA: Hewlett-Packard GmbH, HQ-TRE, Herrenberger Strasse 140, 71034 Boeblingen, Germany

U.S.: Hewlett-Packard, 3000 Hanover St., Palo Alto 94304, U.S.A. 650-857-1501

www.hp.com/go/certificates

## Declaraciones sobre normativa inalámbrica

Esta sección contiene la siguiente información normativa correspondiente a productos inalámbricos:

- Exposure to radio frequency radiation
- Notice to users in Brazil
- Notice to users in Canada
- European Union regulatory notice
- Notice to users in Taiwan

#### Exposure to radio frequency radiation

#### **Exposure to radio frequency radiation**

**Caution** The radiated output power of this device is far below the FCC radio frequency exposure limits. Nevertheless, the device shall be used in such a manner that the potential for human contact during normal operation is minimized. This product and any attached external antenna, if supported, shall be placed in such a manner to avoid the potential for human contact during normal operation. In order to avoid the possibility of exceeding the FCC radio frequency exposure limits, human proximity to the antenna shall not be less than 20 cm (8 inches) during normal operation.

#### Notice to users in Brazil

#### Aviso aos usuários no Brasil

Este equipamento opera em caráter secundário, isto é, não tem direito à proteção contra interferência prejudicial, mesmo de estações do mesmo tipo, e não pode causar interferência a sistemas operando em caráter primário. (Res.ANATEL 282/2001).

#### Notice to users in Canada

#### Notice to users in Canada/Note à l'attention des utilisateurs canadiens

**For Indoor Use.** This digital apparatus does not exceed the Class B limits for radio noise emissions from the digital apparatus set out in the Radio Interference Regulations of the Canadian Department of Communications. The internal wireless radio complies with RSS 210 and RSS GEN of Industry Canada.

**Utiliser à l'intérieur.** Le présent appareil numérique n'émet pas de bruit radioélectrique dépassant les limites applicables aux appareils numériques de la classe B prescrites dans le Règlement sur le brouillage radioélectrique édicté par le ministère des Communications du Canada. Le composant RF interne est conforme a la norme RSS-210 and RSS GEN d'Industrie Canada.

#### **European Union regulatory notice**

#### **European Union Regulatory Notice**

Products bearing the CE marking comply with the following EU Directives:

- Low Voltage Directive 2006/95/EC
- EMC Directive 2004/108/EC

CE compliance of this product is valid only if powered with the correct CE-marked AC adapter provided by HP.

If this product has telecommunications functionality, it also complies with the essential requirements of the following EU Directive:

• R&TTE Directive 1999/5/EC

Compliance with these directives implies conformity to harmonized European standards (European Norms) that are listed in the EU Declaration of Conformity issued by HP for this product or product family. This compliance is indicated by the following conformity marking placed on the product.

# **(()**

The wireless telecommunications functionality of this product may be used in the following EU and EFTA countries:

Austria, Belgium, Bulgaria, Cyprus, Czech Republic, Denmark, Estonia, Finland, France, Germany, Greece, Hungary, Iceland, Ireland, Italy, Latvia, Liechtenstein, Lithuania, Luxembourg, Malta, Netherlands, Norway, Poland, Portugal, Romania, Slovak Republic, Slovenia, Spain, Sweden, Switzerland and United Kingdom.

#### Products with 2.4-GHz wireless LAN devices

#### France

For 2.4 GHz Wireless LAN operation of this product certain restrictions apply: This product may be used indoor for the entire 2400-2483.5 MHz frequency band (channels 1-13). For outdoor use, only 2400-2454 MHz frequency band (channels 1-9) may be used. For the latest requirements, see http://www.art-telecom.fr.

#### Italy

License required for use. Verify with your dealer or directly with the General Direction for Frequency Planning and Management (Direzione Generale Pianificazione e Gestione Frequenze).

#### Notice to users in Taiwan

低功率電波輻射性電機管理辦法

第十二條

經型式認證合格之低功率射頻電機,非經許可,公司、商號或使用者均不得擅自變更頻 率、加大功率或變更設計之特性及功能。

第十四條

低功率射頻電機之使用不得影響飛航安全及干擾合法通信;經發現有干擾現象時,應立 即停用,並改善至無干擾時方得繼續使用。

前項合法通信,指依電信法規定作業之無線電通信。低功率射頻電機須忍受合法通信或 工業、科學及醫藥用電波輻射性電機設備之干擾。 Capítulo 10

# Índice

## A

asistencia al cliente warranty 50 avisos normativos declaraciones sobre normativa inalámbrica 62 número de identificación de modelo normativo 59

### В

botones, panel de control 8

## С

clave WEP, configuración 39 codificación clave WEP 39 copia especificaciones 53

## Ε

entorno Programa medioambiental de administración de productos 53 escanear especificaciones de escaneo 53 etiquetas especificaciones 52

## 

imprimir especificaciones 53 información técnica especificaciones de copia 53 especificaciones de escaneo 53 especificaciones de impresión 53 especificaciones del papel 52 especificaciones medioambientales 52 requisitos del sistema 52

### Μ

medio ambiente especificaciones medioambientales 52

### Ρ

panel de control botones 8 funciones 8 papel especificaciones 52 papel carta especificaciones 52 papel fotográfico especificaciones 52 papel fotográfico de 10 x 15 cm especificaciones 52 papel legal especificaciones 52 periodo de asistencia telefónica periodo de asistencia 50

## R

reciclado cartuchos de tinta 55 red seguridad 39 tarjeta de interfaz 35, 36 requisitos del sistema 52

## S

seguridad red, clave WEP 39 resolución de problemas 39 sobres especificaciones 52

## Т

tarjeta de interfaz 35, 36 teléfono del soporte 50 transcurrido el periodo de asistencia 50 transparencias especificaciones 52

#### W

warranty 50